## HER-SYS簡易操作マニュアル

### 外来機関(診療・検査医療機関等)向け 2020.10.30

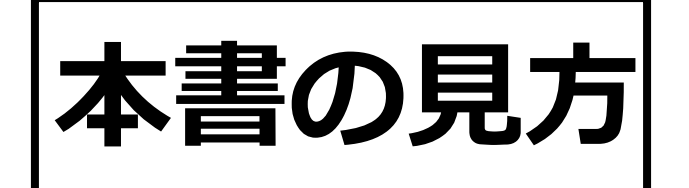

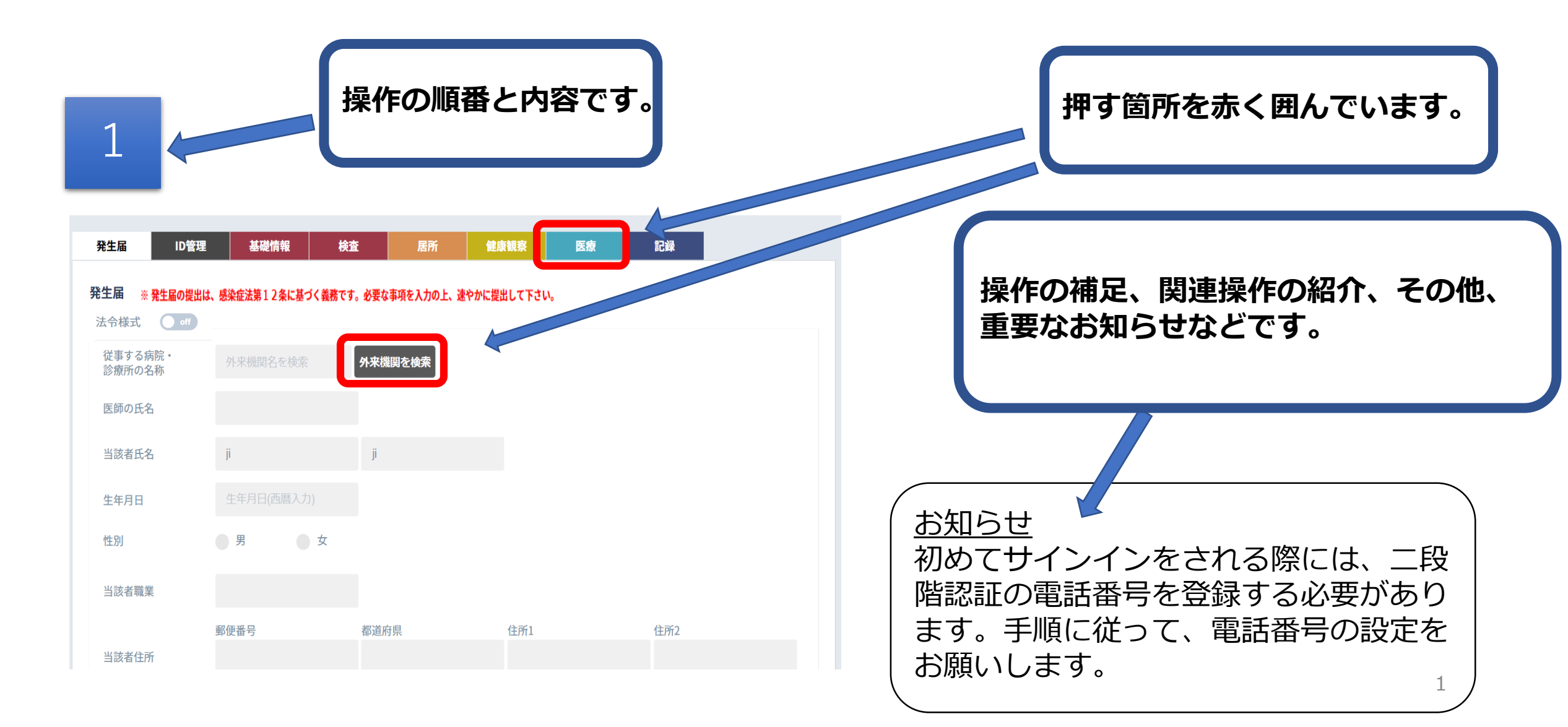

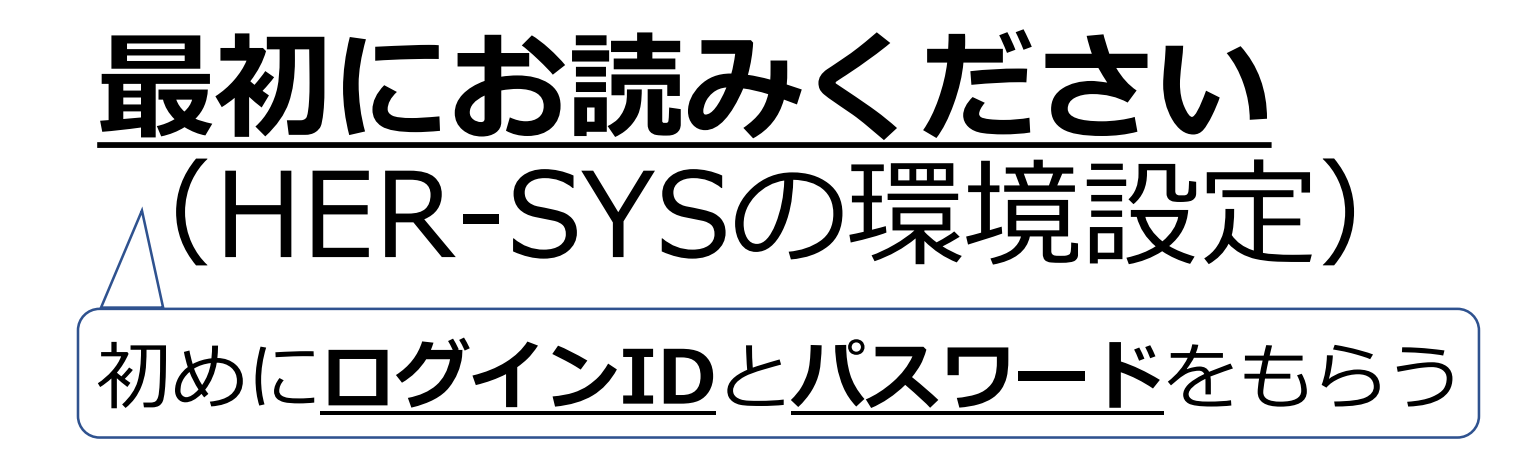

<u>※HER-SYSを使うには、専用のIDとパスワードが必要になります。</u>
HER-SYS ID (ログインID)の申請は、 **管轄の保健所**にお問い合わせをお願い致します。

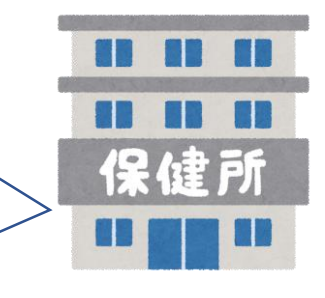

管轄の保健所より<u>HER-SYS IDとパスワード</u>を付与されました ら、次にお進みください。

## HER-SYSの接続環境設定

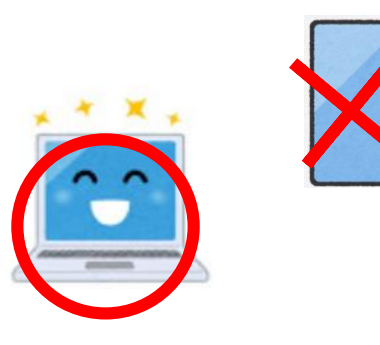

## ①<br /> インターネットに接続ください。

"Microsoft Edge"又は"Google Chrome"の推奨をしておりますが、 インターネットにつながるところであれば、問題ございません。 パソコンによる利用を推奨しております。

## ②InPrivateモード、シークレットモードでお試しください。

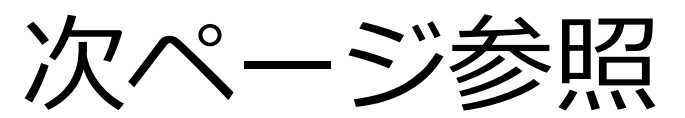

## シークレットモード開き方(複数の呼び方があります。)

## 参照)InPrivateモード及びSecretモードの開き方

| 【Edge(推奨)】                                                   |                                                               | 【Chrome(推奨)】                       | [Firefox]                                   |
|--------------------------------------------------------------|---------------------------------------------------------------|------------------------------------|---------------------------------------------|
|                                                              |                                                               | - 🗆 X                              | E CD /III                                   |
| Microsoft Teams x +     ← → ♡ @ A https://teams.microsoft.co | m/_#/l/meetup-join/19:meeting_Mz 🔍 🎓 🏂 🛄                      | x) 🔹 🖬 🗊 🚺                         | Ø Sign in to Sync                           |
| Microsoft Teams                                              | 田 新しいタブ(1) Ctrl+T     日 新しいタブ(2) Ctrl+T     ロ 新しいタブ(2) Ctrl+T | 新しいタブ(T) Ctrl+T<br>新しいタブ(T) Ctrl+T | Content Blocking                            |
|                                                              | 同 新しい InPrivate ウインドウ(I) Ctrl+Shift+N                         | シークレット ウインドウを開く(I) Ctrl+Shift+N    | New Window Ctrl+N Ctrl-Shift-P Ctrl-Shift-P |
|                                                              |                                                               | 履歴(H) ►<br>ダウンロード(D) Ctrl+J        | Restore Previous Session                    |

#### [Internet Explorer]

|                    | - C                                                                                | 検索             | ۶                                                                | · ☆ ?!       |
|--------------------|------------------------------------------------------------------------------------|----------------|------------------------------------------------------------------|--------------|
|                    |                                                                                    |                | 印刷(P)<br>ファイル(F)<br>拡大(Z) (200%)                                 |              |
| 10                 | 閲覧履歴の削除(D)                                                                         | Ctrl+Shift+Del | セーフティ(S)                                                         |              |
|                    | InPrivate ブラウズ(I)                                                                  | Ctrl+Shift+P   | Microsoft Edge で聞く(E)                                            | Ctrl+Shift+E |
| -覧 プライバ<br>「F Face | 追跡防止を有効にする(K)<br>トラッキング拒否要求を有効にする(T)<br>ActiveX フィルター(X)<br>Web ページのプライバシー レポート(V) |                | サイトをアプリ ビューに追加(I)<br>ダウンロードの表示(N)<br>アドオンの管理(M)<br>F12 開発者ツール(L) | Ctrl+.       |
|                    | この Web サイトを調べる(C)<br>Windows Defender SmartScreen を                                | 無効にする(F)       | ビン留めサイト(G)<br>互換表示設定(B)                                          |              |
|                    | 安全でない Web サイトを報告する(R)                                                              |                | インターネット オブション(O)                                                 |              |

#### [Safari]

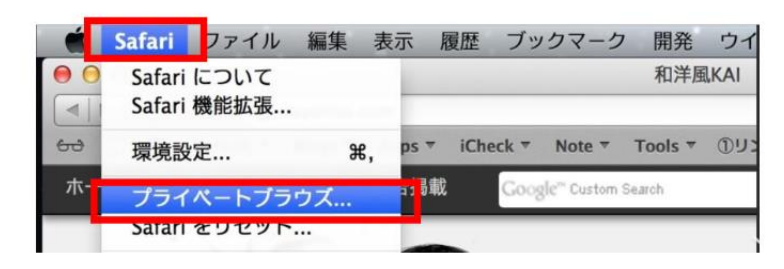

Zoom - 100% + 2

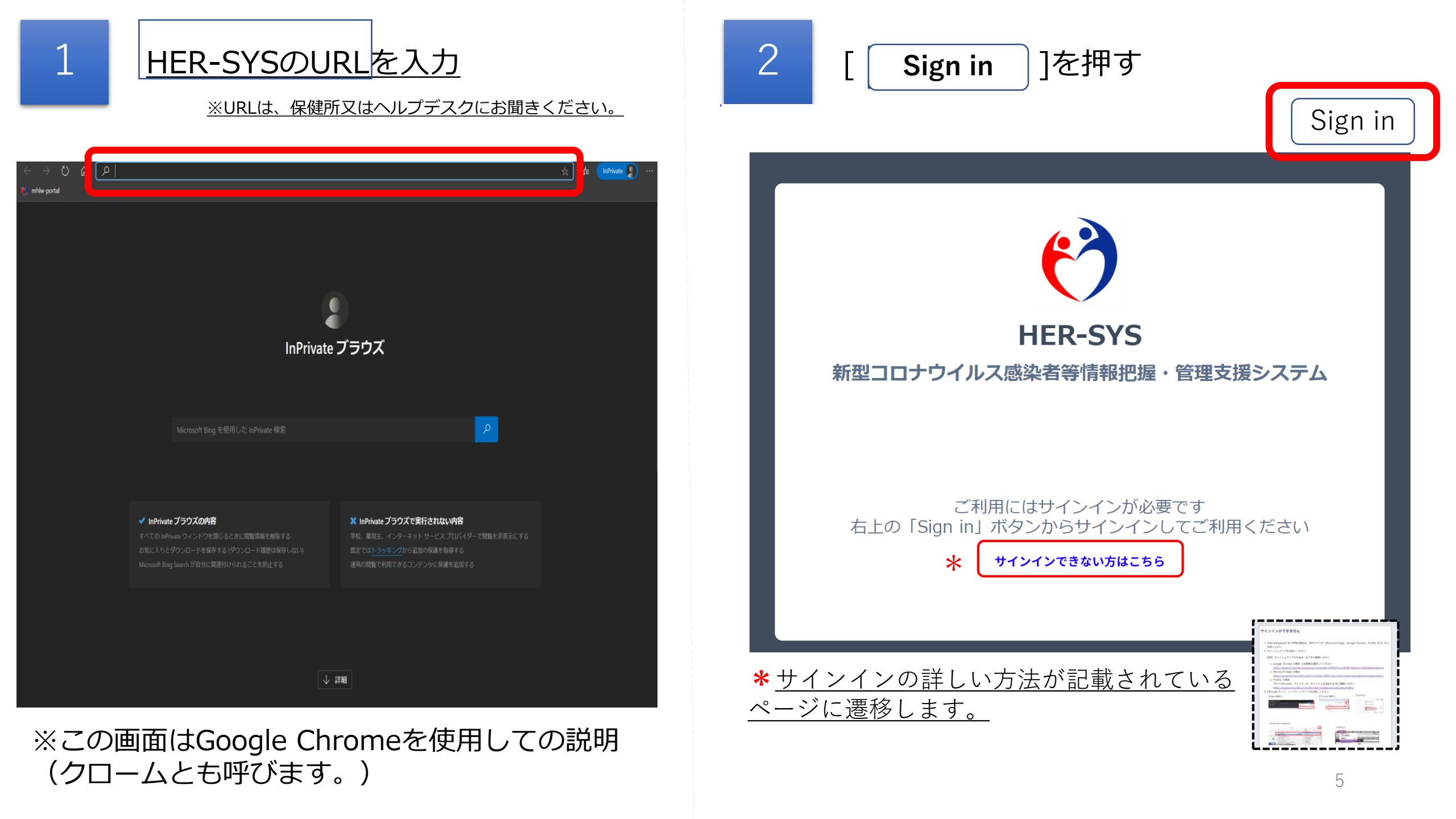

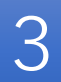

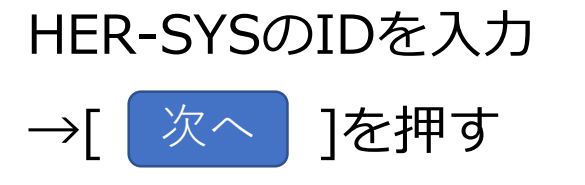

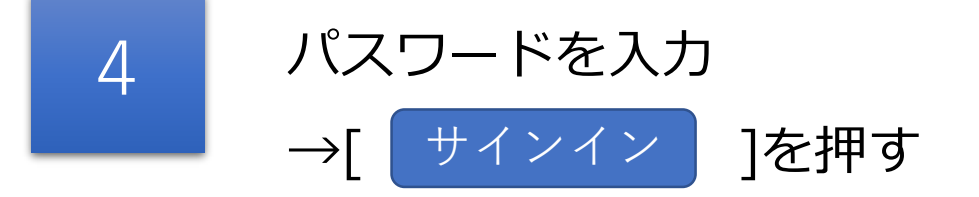

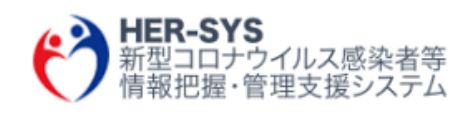

### サインイン

someone@example.com

アカウントにアクセスできない場合

サインイン オプション

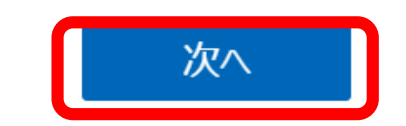

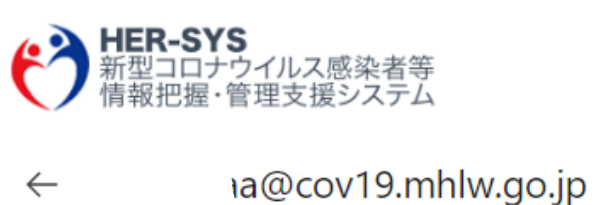

パスワードの入力

パスワード

パスワードを忘れた場合

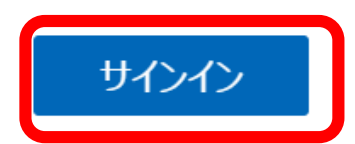

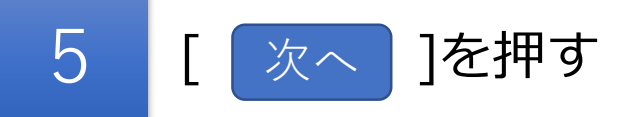

6 [Japan (+81)]を選択、電話番号入力→「コードを SMS送信」か「電話する」のどちらかを選べます。 選択後[次へ]を押します。※手順は「電話する」の案内となります。

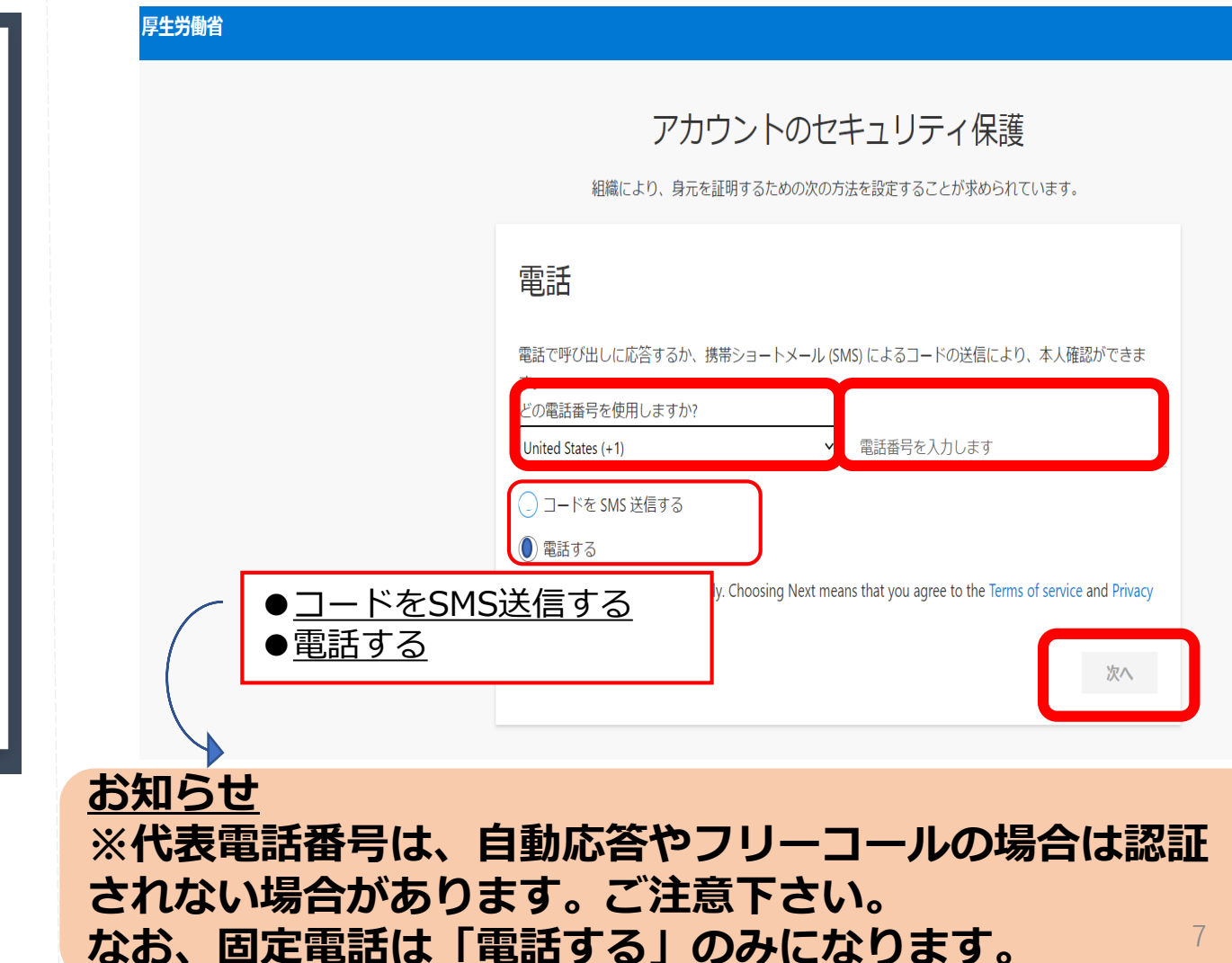

シアントレントを保護するため、組織ではさらに情報があった。
 プレクトントを使用する
 詳細情報の表示

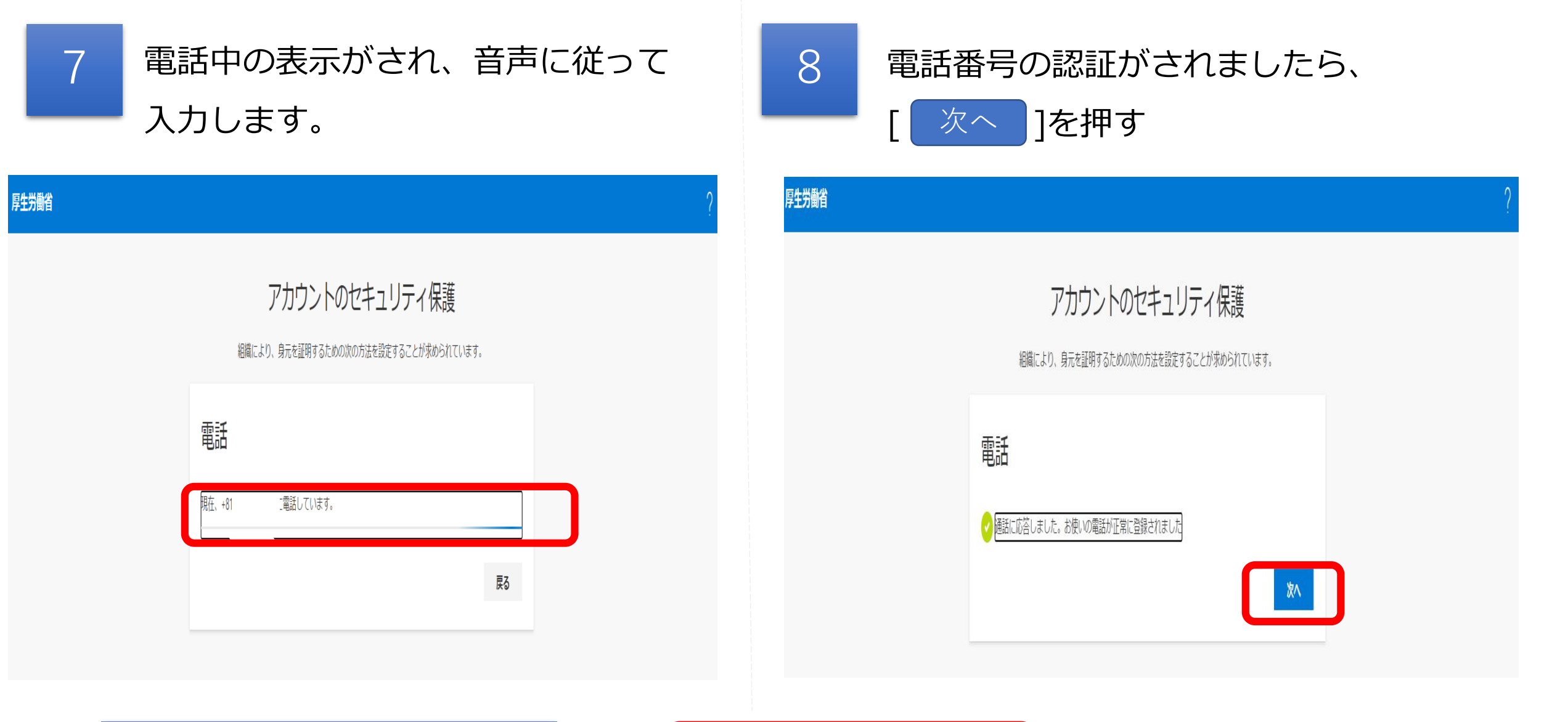

SMSの場合は、携帯に番号が送 られてきますので、案内に従い 番号を入力ください。

| アカウントのセキュリティ保護                                                                                        |
|----------------------------------------------------------------------------------------------------|
| 起間により、費用を益用するための次の方法を加定することが求められています。                                                                 |
| 電話                                                                                                    |
| $\bigodot$ We we say we use this appointer, these select "back" and by again, it is the the selection |
| π5                                                                                                    |

※電話に出ないと、エラー表示がされます。

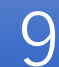

### 電話番号が認証されましたら、 [ 完了 ]を押します。

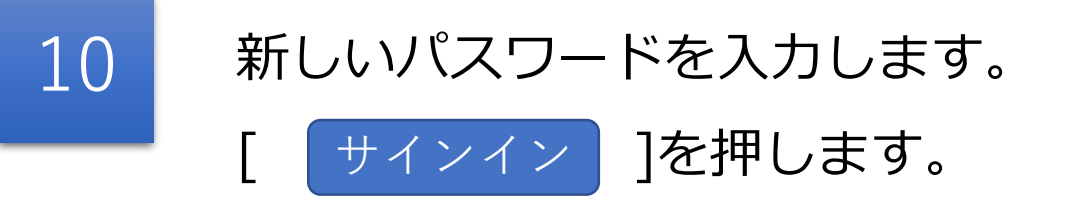

#### アカウントのセキュリティ保護

組織により、身元を証明するための次の方法を設定することが求められています。

成功

セキュリティ情報が正常にセットアップされました。[完了]を選択し、サインインを続行します。

**既定のサインイン方法:**電話 - 通話 0902、 う

電話 +81(

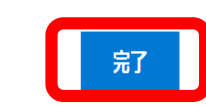

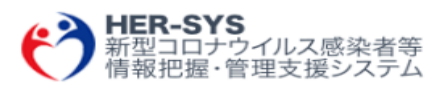

.\_\_\_\_\_aa@cov19.mhlw.go.jp

パスワードの更新

初めてサインインするか、パスワードの有効期限が切れたため、パスワードを更新する必要があります。

現在のパスワード

新しいパスワード

パスワードの確認入力

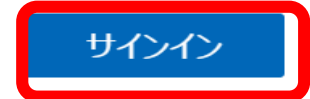

# 新規入力の方法

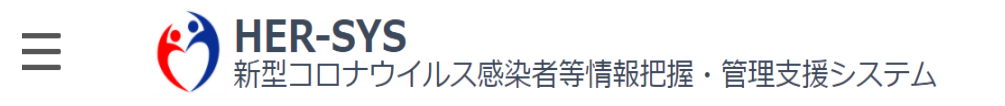

Sign out

2020/1

#### 新たに発生届を提出する場合、発生届の提出前に使用する場合

#### 発生届タブから新規登録したい方 P.12へ

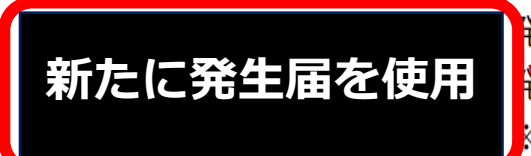

発生届の提出前に使用

#### 発生届を新規登録できます。

辛生届に登録された情報を基に、他のタブの同一項目にも自動反映されます。 ※ 複数人分の発生届を連続して新規登録することができます。

発生届の提出前に、氏名や担当保健所、基礎疾患の有無 検査等の情報を入力できます。

#### 自由選択できます。

#### ▶ ID管理タブから新規登録したい方 P.16へ

入力済の情報を閲覧・編集する場合

閲覧・編集

登録済IDを検索して入力したい方 Rに入力済の情報については、こちらから閲覧・編集を行

P.24~

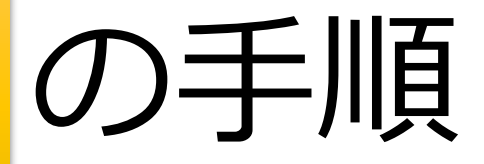

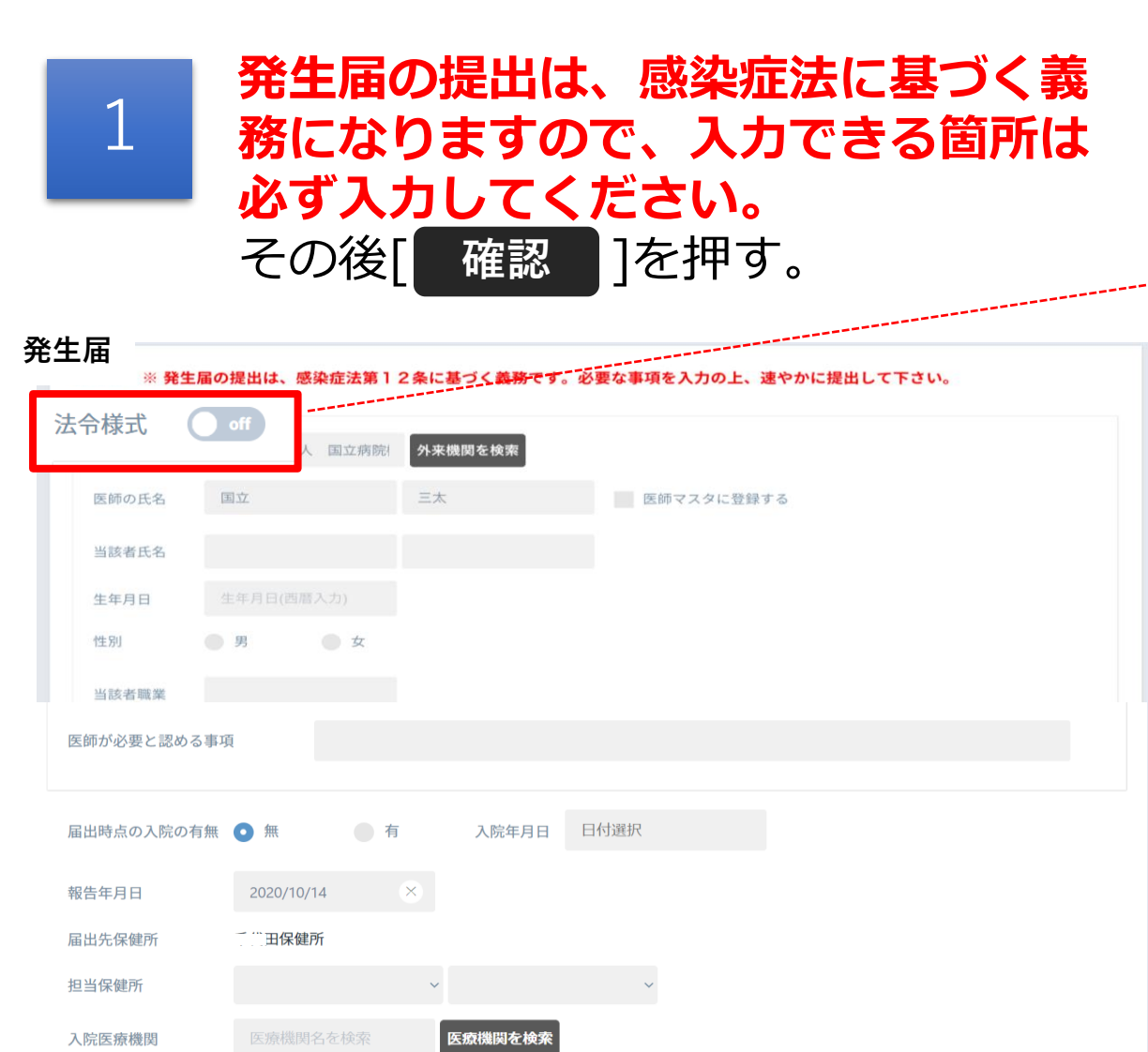

#### Onにすると発生届法令様式の書式に画面がかわります。

※どちらの方法で発生届を入力いただいても構いません。

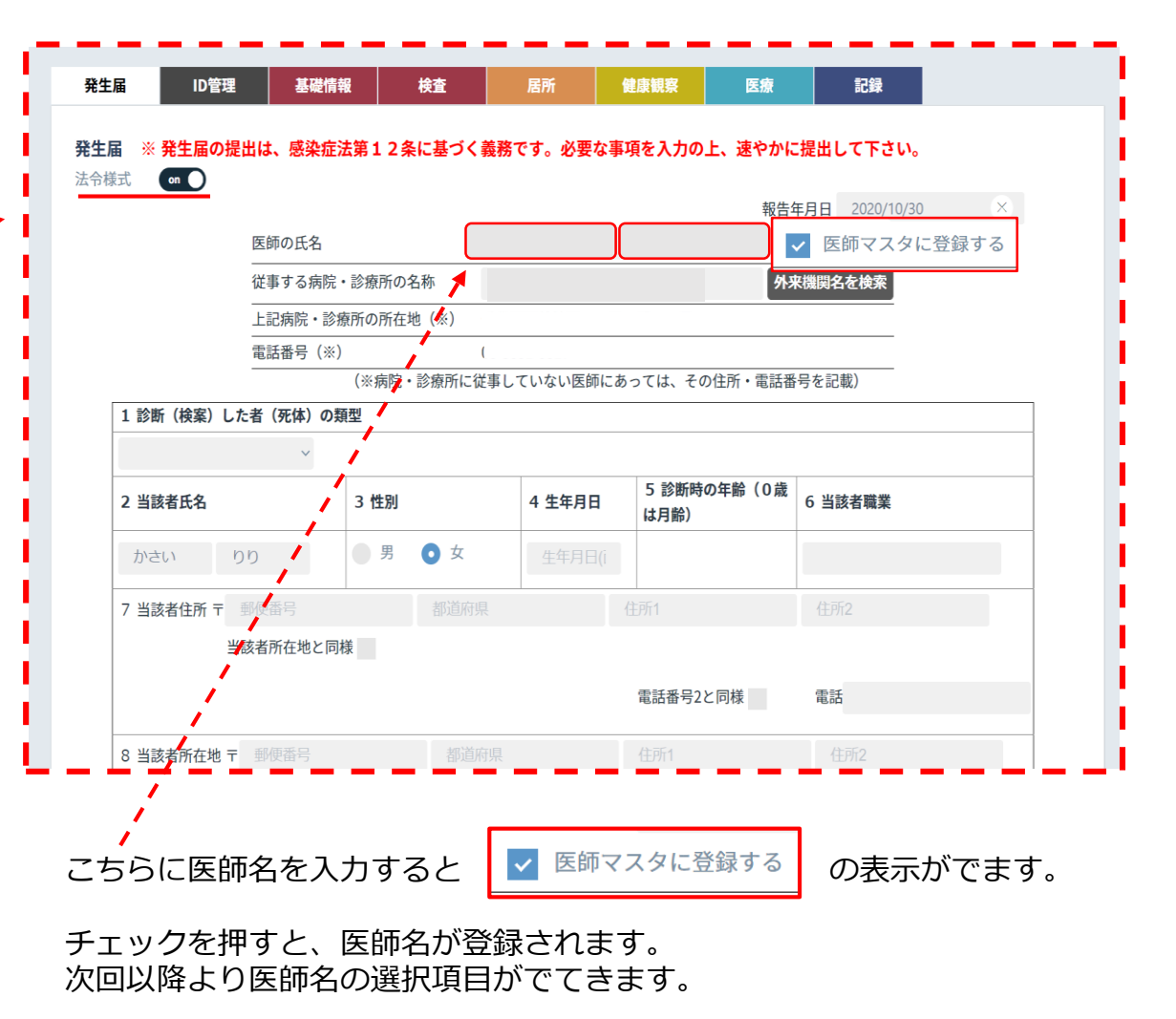

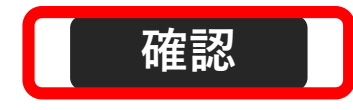

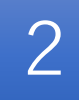

必須項目の入力がないと下記の表示が出現し ます。 [ 続ける ] を押すと次の画面に遷 移します。

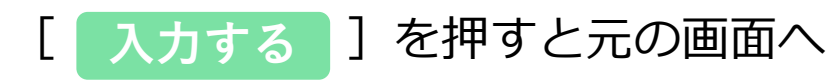

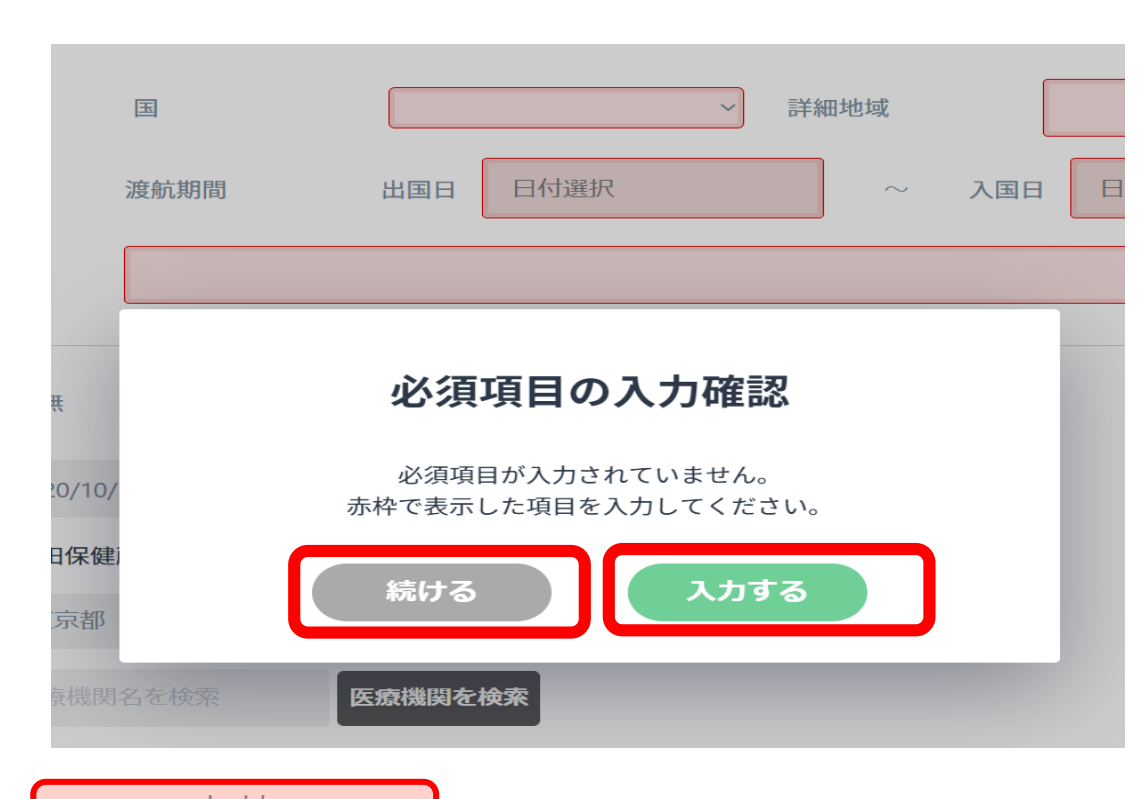

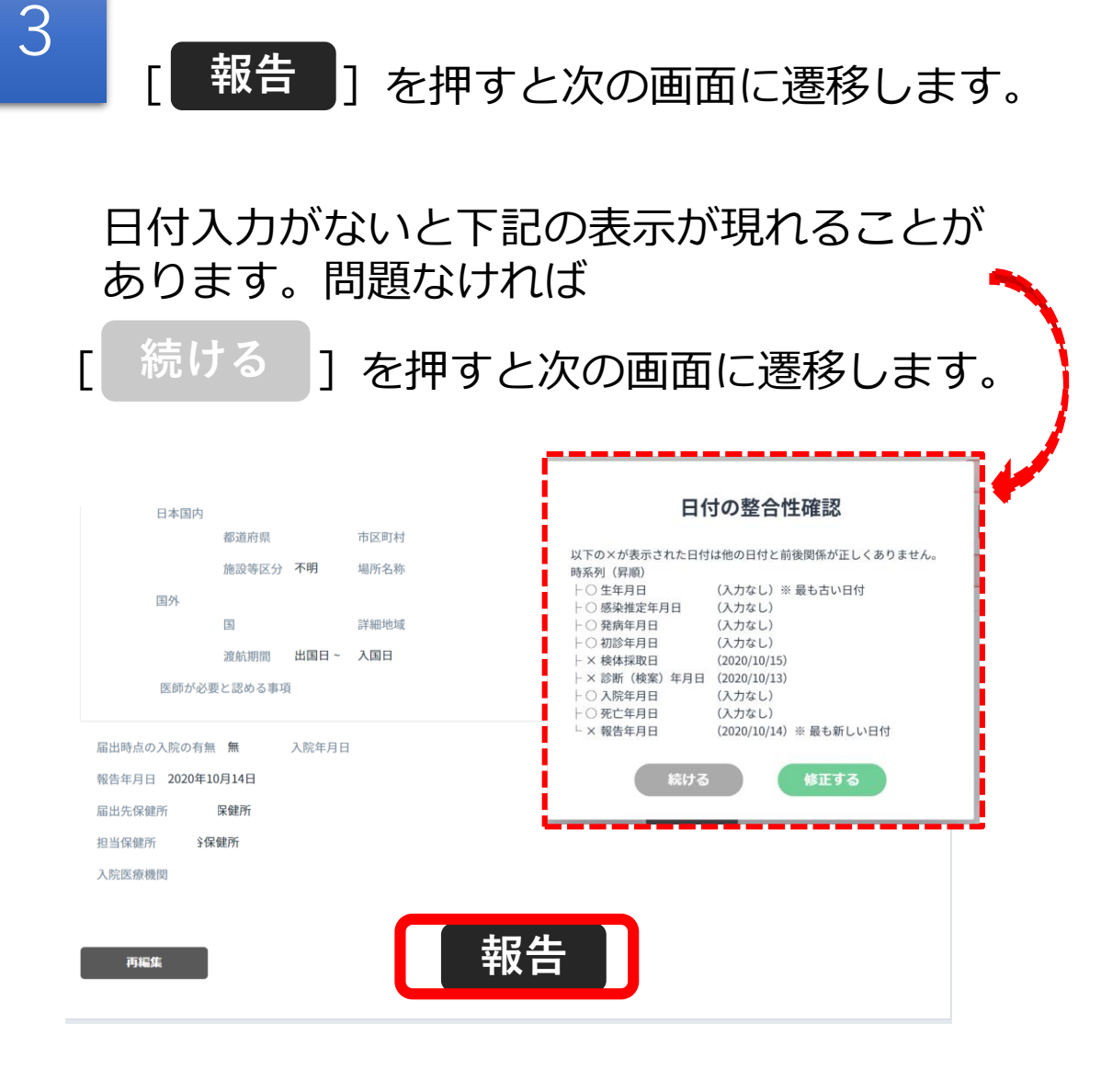

赤枠

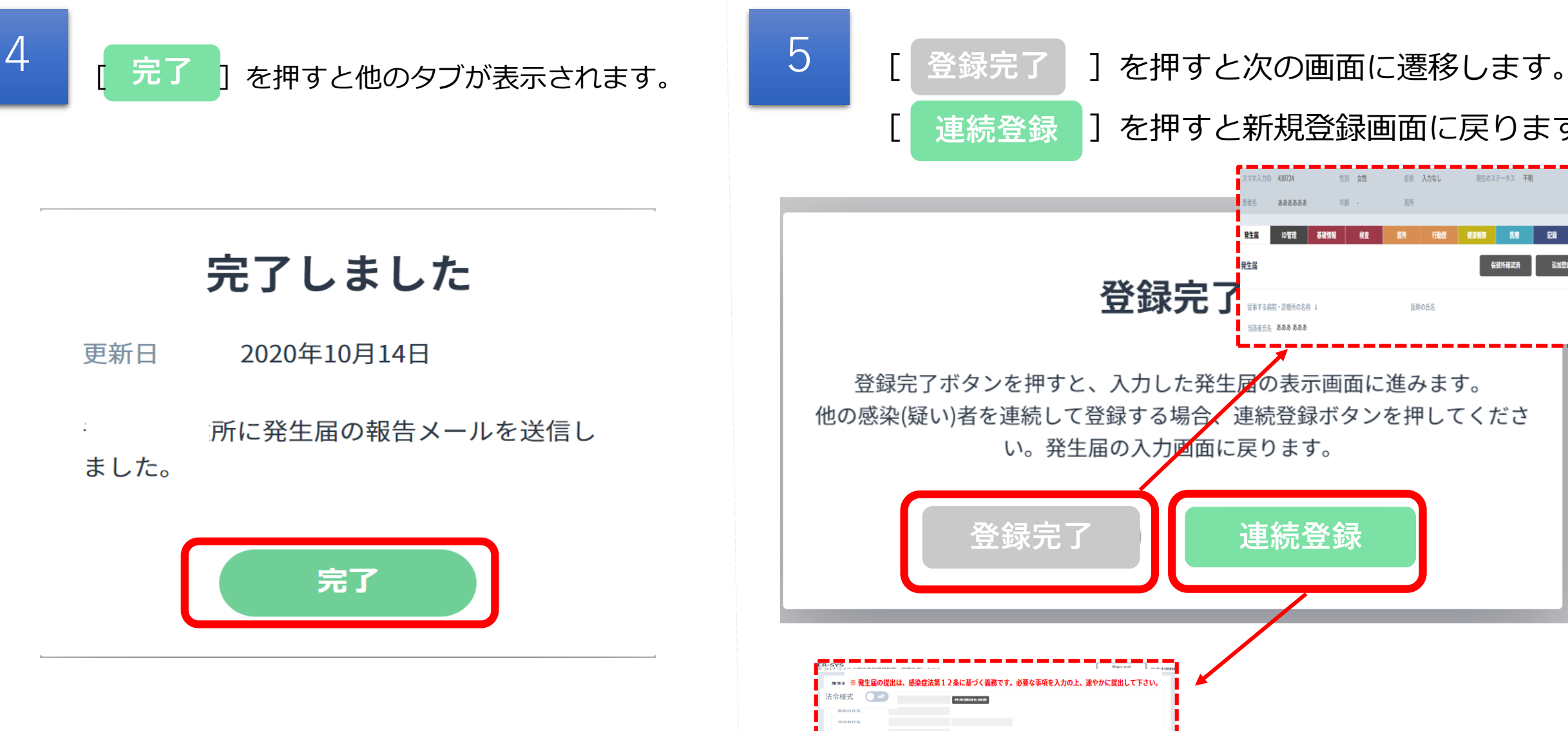

]を押すと新規登録画面に戻ります。 症状 入力なし 現在のステータス 不明 マホ入力ID 430724 性別 女性 ああああああ 発生届 ID管理 基礎情報 栈查 居所 行動歷 健康観察 医療 保健所確認済 追加豐保 発生届 登録完了 従事する病院・診療所の名称 I 医師の氏名 当該者任名 あああ あああ 登録完了ボタンを押すと、入力した発生屋の表示画面に進みます。 他の感染(疑い)者を連続して登録する場合、連続登録ボタンを押してくださ い。発生届の入力画面に戻ります。 連続登録 感染症法第12条に基づく義務です。必要な事項を入力の上、速やかに提出して下さい。

15

# 発生届の提出前に使用

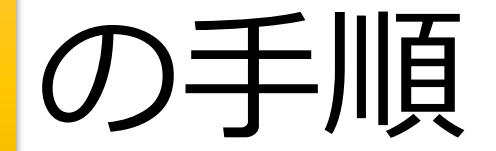

### 発生届の提出前に使用

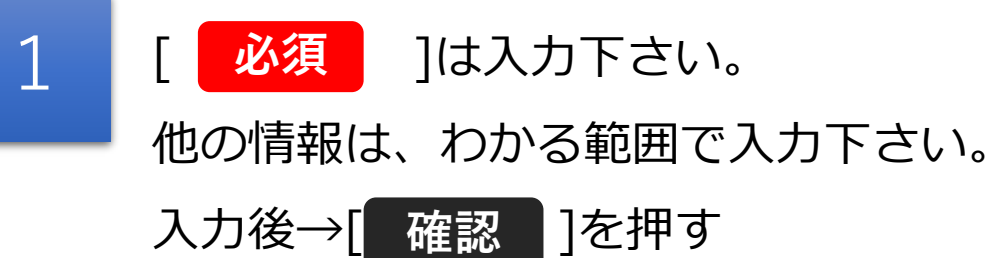

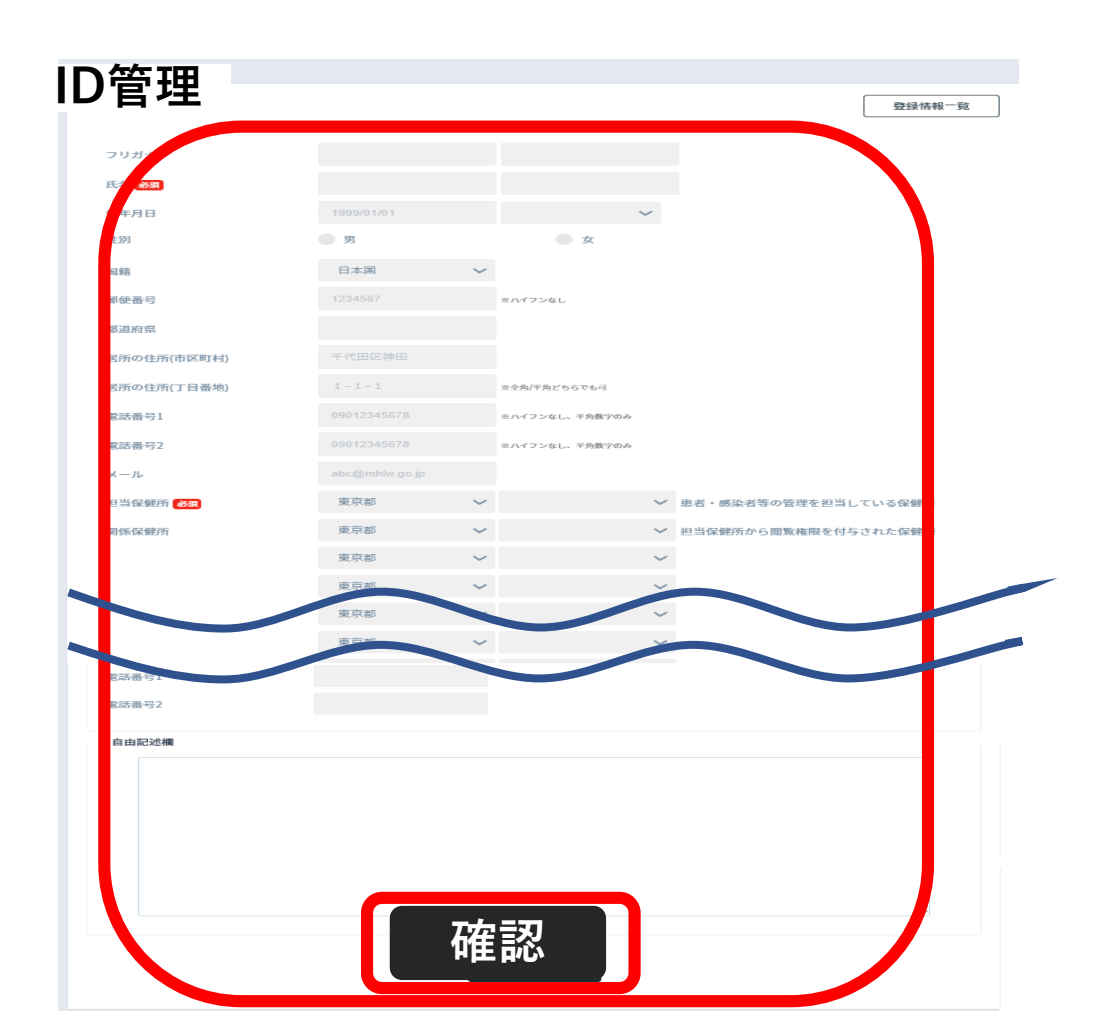

2 [登録]を押します。

| スマホ入力ID |      | 性別 男性     |          | 症状 入力なし | 現在のステー | -タス 不明 |        |
|---------|------|-----------|----------|---------|--------|--------|--------|
| 発生届     | ID管理 | 基礎情報      | 検査       | 居所      | 健康観察   | 医療     | 記録     |
| ID管理情報  |      |           |          |         |        |        | 登録情報一覧 |
| フリガナ    |      | テスト テスト   |          |         |        |        |        |
| 氏名      |      | tert test |          |         |        |        |        |
| 生年月日    |      | 20. 20. 日 |          |         |        |        |        |
| 性別      |      | 男性        |          |         |        |        |        |
| 国籍      |      | 日本国       |          |         |        |        |        |
| 住所      |      | 1567      |          |         |        |        |        |
|         |      | 重京都       |          |         |        |        |        |
|         |      |           |          |         |        |        |        |
| 電話番号1   |      |           |          |         |        |        |        |
| 電話番号2   |      |           |          |         |        |        |        |
| メール     |      |           |          |         |        |        |        |
| 担当保健所   |      | 保健所       |          |         |        |        |        |
| 関係保健所   |      | 斤         |          |         |        |        |        |
| 保健所独自ID |      |           |          |         |        |        |        |
| 勤務先     |      |           |          |         |        |        |        |
| **地/学校  |      |           |          |         |        |        |        |
| 所在地     |      |           |          |         |        |        |        |
| 電話也     |      |           |          |         |        |        |        |
| 緊急連絡先   |      |           |          |         |        |        |        |
| 氏名      |      |           |          |         |        |        |        |
| 和先相丙    |      |           |          |         |        |        |        |
| 再編集     |      |           | <u>د</u> | 登録      | ]      |        |        |

17

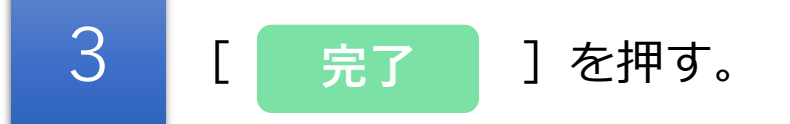

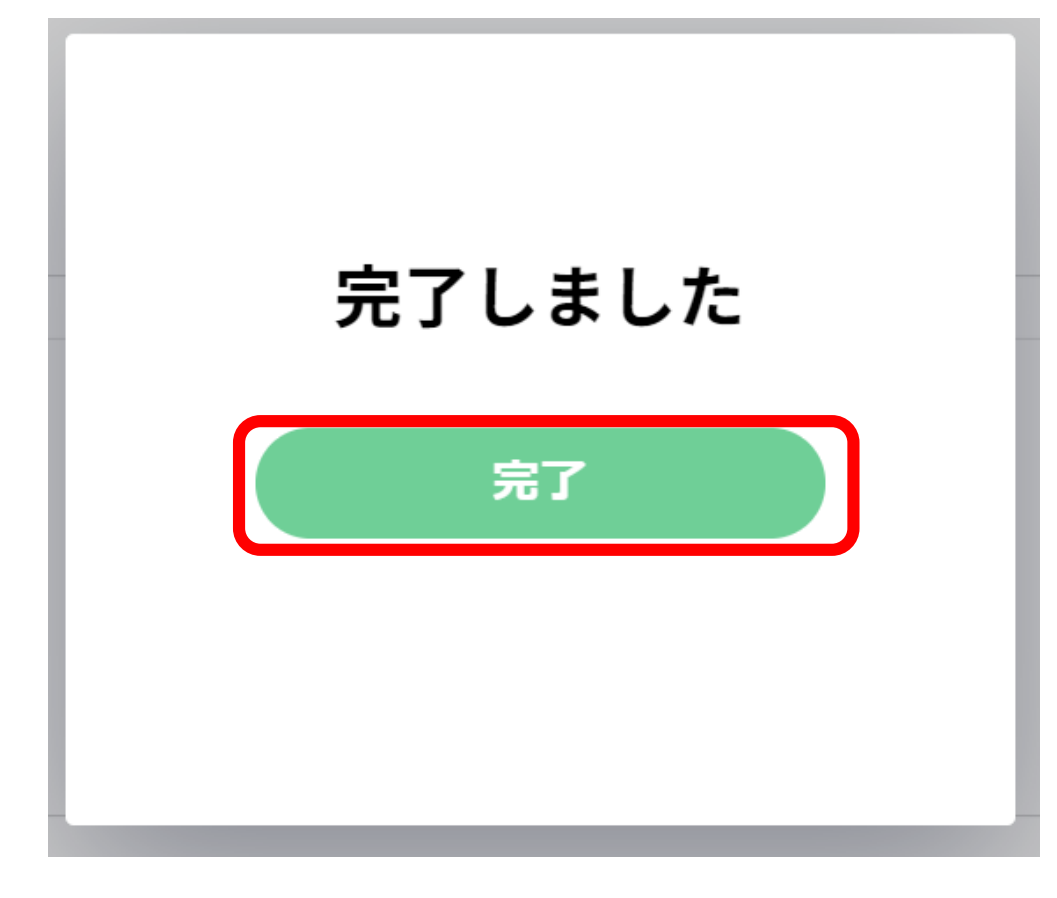

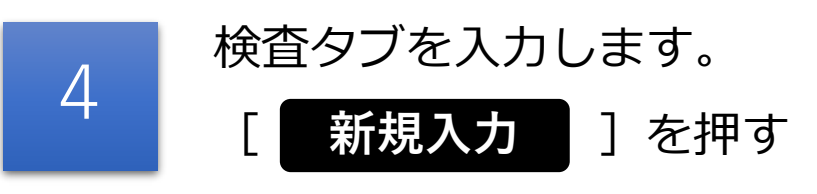

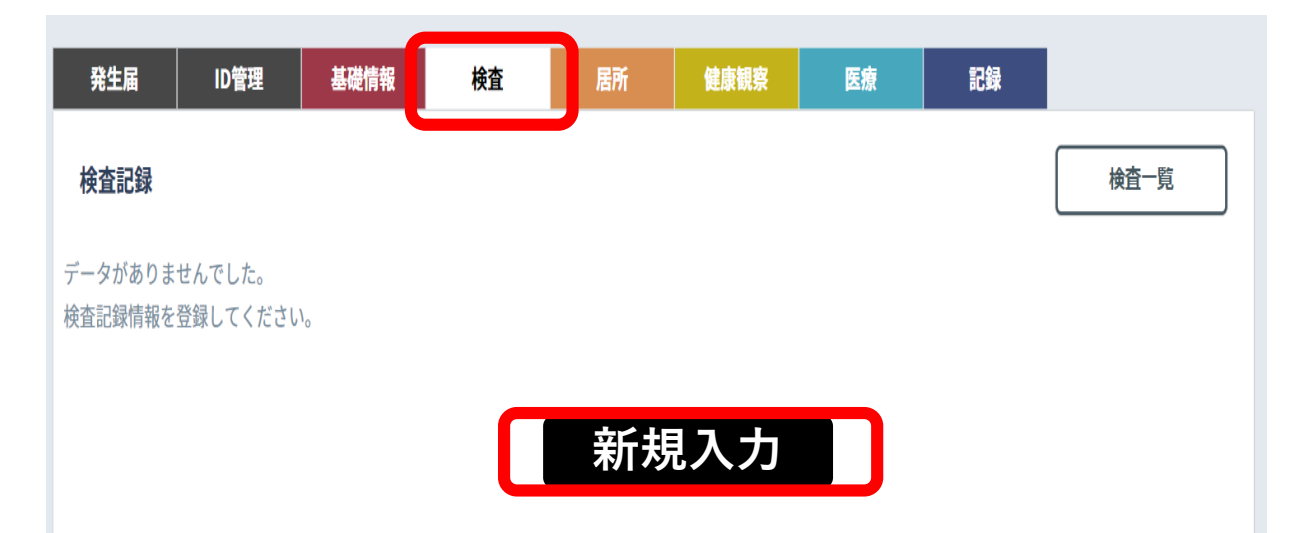

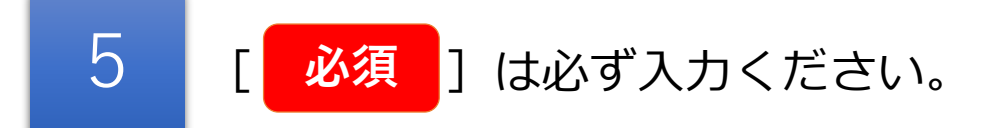

| 発生届 ID管      | 理基礎情報 | 検査 | 居所 | 健康観察 | 医療   | 記録 |      |     |
|--------------|-------|----|----|------|------|----|------|-----|
| 査記録          |       |    |    |      |      |    |      |     |
| 検体採取日 必須     | 日付選択  |    | 外来 | 機関必須 | 医院   | १  | 来機関を | 検索  |
| 連絡予定日        | 日付選択  |    | 検査 | 機関指  | 定なし  | ~  |      |     |
| 結果判明日        | 日付選択  |    |    |      |      |    |      |     |
|              | 検査方法  |    | 検体 |      | 検査実施 | 陰性 | 陽性   | その他 |
| 検査1 必須       |       | ~  |    | ~    |      |    |      |     |
| 検査2          |       | ~  |    | ~    |      |    |      |     |
| 検査3          |       | ~  |    | ~    |      |    |      |     |
| <b>送</b> 本 / |       | ~  |    | ~    |      |    |      |     |

6 [確認]

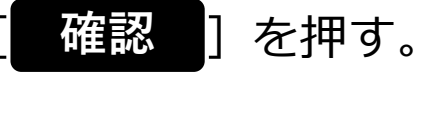

| レジオネラ    |  |  |
|----------|--|--|
| ヒトメタニューモ |  |  |
| ライノウイルス  |  |  |

戻る

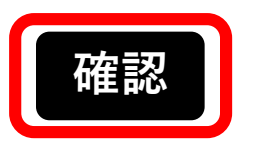

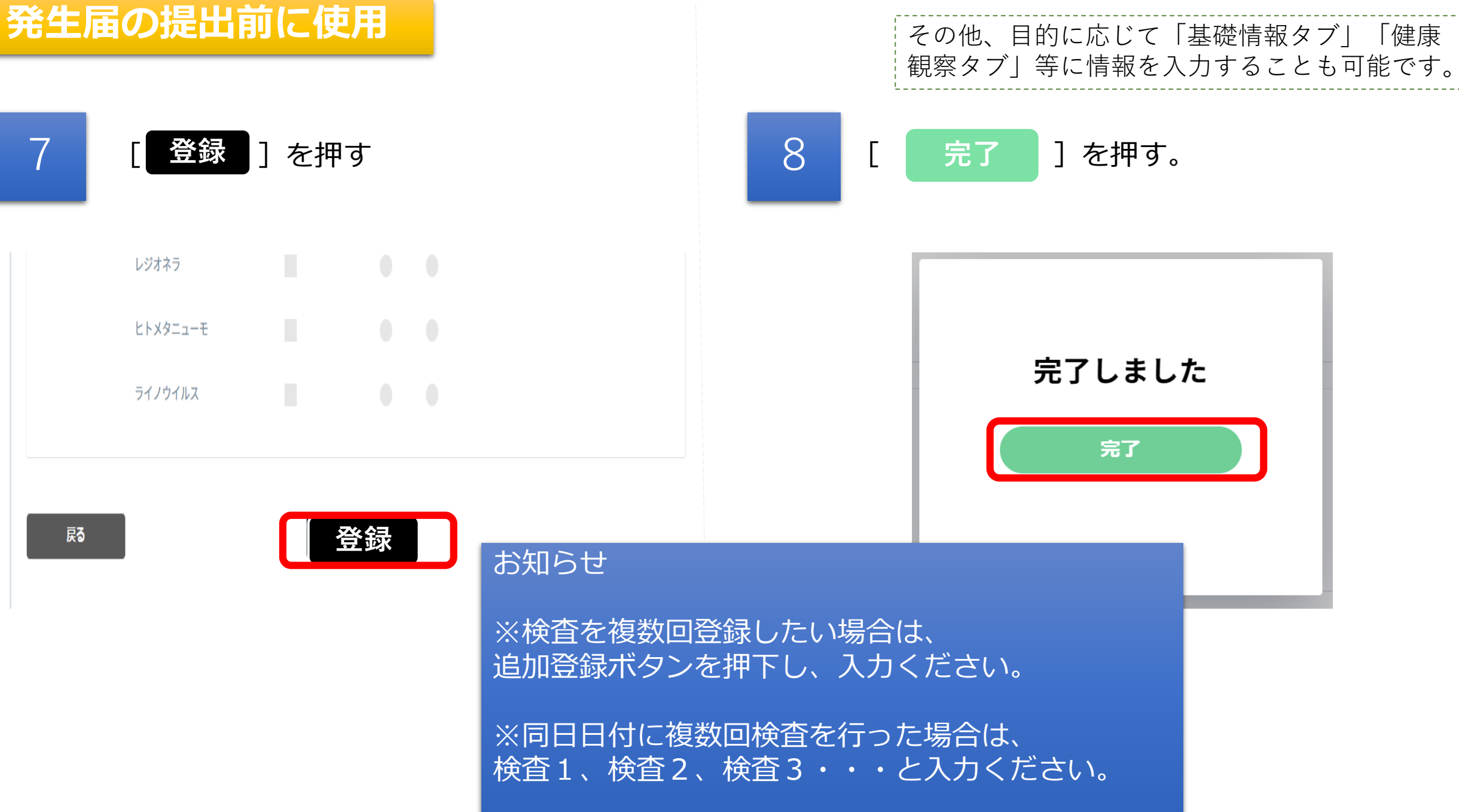

#### 発生届の提出前に使用

<u>検査タブを入力し、後日発生届を提出されたい方はこちらより登録ください。</u>

2

1[発生届タブ]を押す。1[新規入力]を押す。

| スマホ入力!                             | 性別 不明 | 症状 入力なし | 現在のステ | ータス 不明 |    |
|------------------------------------|-------|---------|-------|--------|----|
| 患者名                                | 年齢 -  | 居所      |       |        |    |
| 発生届「翻                              | 基礎情報  | 検査 居所   | 健康観察  | 医療     | 記録 |
| 発生届                                |       |         |       |        |    |
| データがありませんでした。<br>発生届情報を新規入力してください。 |       |         |       |        |    |
|                                    |       | 新規入力    |       |        |    |

発生届の提出は、感染症法に基づく義務に なりますので、入力できる箇所は必ず入力 してください。

※<u>診断分類と診断年月日</u>は入力をしないと 次に進めません。

発生届の上部ページ

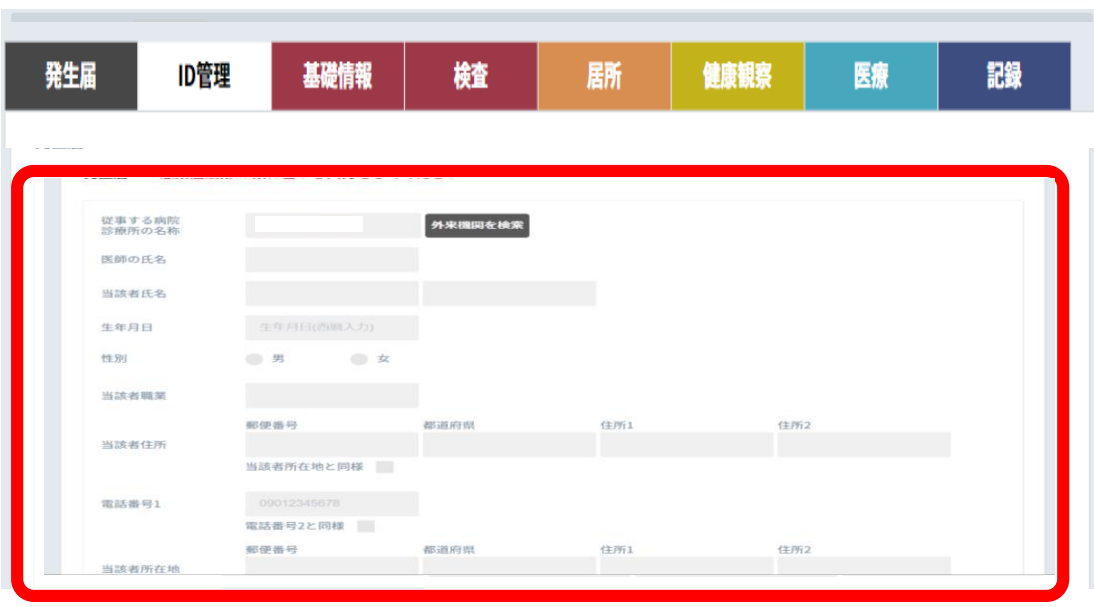

### 発生届の提出前に使用

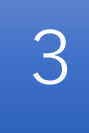

必須項目が入力されていません。 赤枠で表示した項目を入力してください。

入力する

### 検査欄には、「検査タブ」で入力 した情報がそのまま転記されます。

発生届の中ページ

(必要に応じて修正して下さい。)

| 断分類  | 無症状病原体保 | 諸 | ~      |   |              |    |    |     |   |
|------|---------|---|--------|---|--------------|----|----|-----|---|
|      | 検査方法    |   | 検体     |   | 検体採取日        | 陰性 | 陽性 | その他 |   |
| 渣1   | 分離同定    | ~ | 鼻咽頭拭い液 | ~ | 2020/10/28 × |    |    | 0   |   |
| 查2   |         | ~ |        | ~ | 日付選択         |    |    |     |   |
| 由記述欄 |         |   |        |   |              |    |    |     |   |
|      |         |   |        |   |              |    |    |     | J |

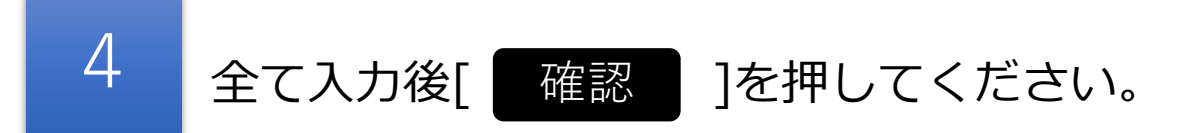

#### 発生届の下部ページ

|                                                                                        | <ul> <li>感染経路</li> <li>確定</li> <li>推定</li> <li>不明</li> </ul> |
|----------------------------------------------------------------------------------------|--------------------------------------------------------------|
|                                                                                        | 1. 飛沫・飛沫核感染 感染源の種類・状況                                        |
|                                                                                        | 2.接触感染 接触した人・物の種類・状況                                         |
| 検体採取日 陰性 陽性 その他                                                                        | 3.その他                                                        |
| ~ 2020/10/28 × •                                                                       | 感染地域      確定      推定      不明                                 |
|                                                                                        | 日本国内                                                         |
| ✓ 日付選択                                                                                 | 都道府県                                                         |
|                                                                                        | 施設等区分 ~ 場所名称                                                 |
|                                                                                        | 国外                                                           |
|                                                                                        | 国 ~ 詳細地域                                                     |
|                                                                                        | 渡航期間 出国日 日付選択 ~ 入国日 日付選択                                     |
| ※ 2 日付の整合性確認                                                                           | 医師が必要と認める事項                                                  |
| 以下の×が表示された日付は他の日付と前後関係が正しくありません。                                                       |                                                              |
| 時系列(昇順)<br>├○生年月日 (入力なし)※最も古い日付<br>└○或約様字を日日 (入力なし)                                    |                                                              |
| <ul> <li>○ 愛病年月日 (入力なし)</li> <li>ト ○ 務済年月日 (入力なし)</li> <li>ト ○ 約8年月日 (入力なし)</li> </ul> | 確認                                                           |
| <ul> <li>⊢×検体採取日 (2020/9/30)</li> <li>⊢×診断年月日 (2020/9/30)</li> </ul>                   |                                                              |
| ├○入院年月日 (入力なし) ├○死亡年月日 (入力なし)                                                          |                                                              |
| -×報告年月日 (2020/9/14) ** 最も新しい日付 ※1 ※                                                    | <u>2が出現する場合もあります。問題なければ[続ける]を選択下さい</u>                       |
| 続ける日付を編集                                                                               | 22                                                           |

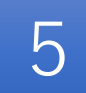

[

報告]を押すと次の画面に遷移します。

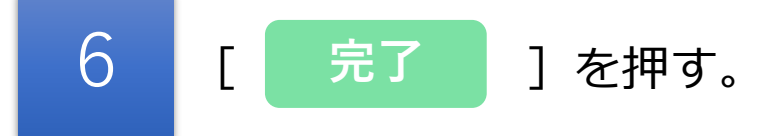

| E      | 本国内     |        |       |      |
|--------|---------|--------|-------|------|
|        |         | 都道府県   |       | 市区町村 |
|        |         | 施設等区分  | 不明    | 場所名称 |
| 国      | ]外      |        |       |      |
|        |         | Ξ      |       | 詳細地域 |
|        |         | 渡航期間   | 出国日~  | 入国日  |
| Ð      | 医師が必要   | と認める事項 |       |      |
|        |         |        |       |      |
| 届出時点の入 | 、院の有無   | 無      | 入院年月日 | 1    |
| 報告年月日  | 2020年10 | 月14日   |       |      |
| 届出先保健所 | ŕ       | 建所     |       |      |
| 担当保健所  | 呆住      | 建所     |       |      |
| 入院医療機関 |         |        |       |      |
|        |         |        |       |      |
|        |         |        |       |      |
| 再編集    |         |        |       | 報告   |
|        |         |        |       |      |

### 完了しました

2020年10月14日

1...... l保健所に発生届の報告メールを送信しました。

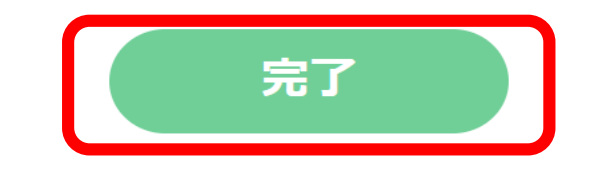

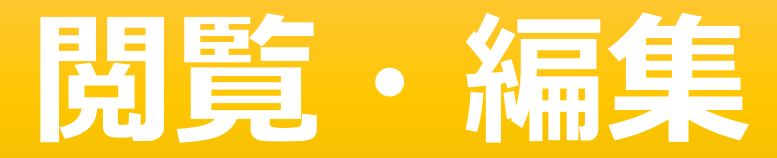

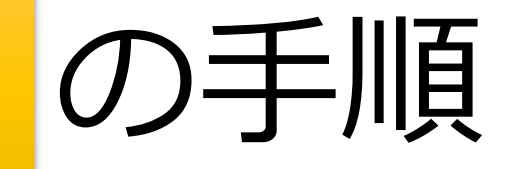

検索方法は、複数の検索が可能です。

1

(スマホIDや電話番号が簡単です。フリガナで検索する場合、全角カナで入力してください。)

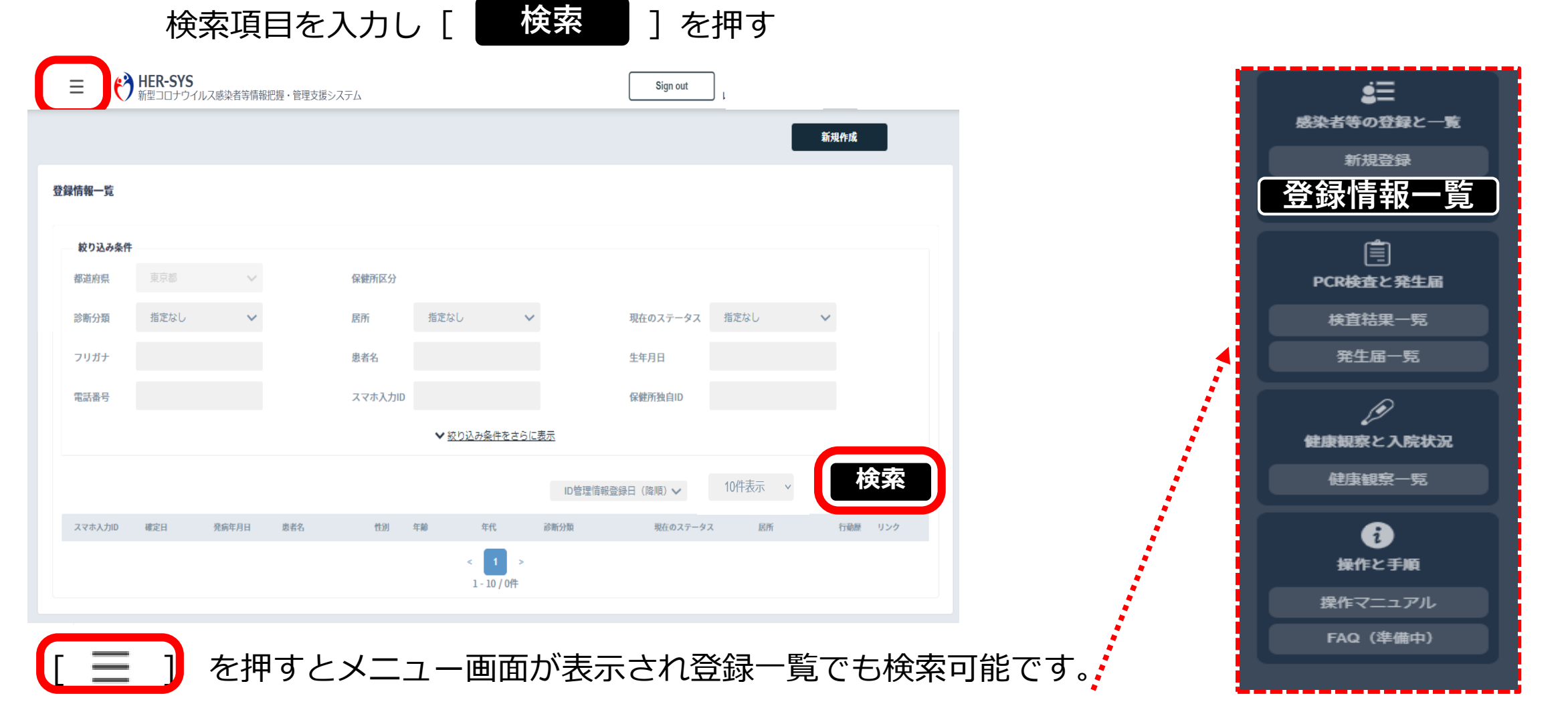

### 登録された方の一覧が出てきます。 入力したい方の名前を選択します。

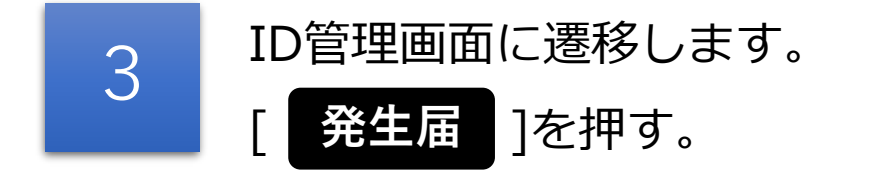

|         |      |            |     |         |       |         |           |          |         | 新規作成 |      |     | スマホ  | 入力ID 363099            | 9  | 性別       |
|---------|------|------------|-----|---------|-------|---------|-----------|----------|---------|------|------|-----|------|------------------------|----|----------|
| 登録情報一覧  |      |            |     |         |       |         |           |          |         |      |      | ] ( | 発    | 生届                     | 管理 | 基礎情報     |
| 絞り込み条件  | 4    |            |     |         |       |         |           |          |         |      |      |     | ID管理 | 情報                     |    |          |
| 都道府県    | 東京都  | $\sim$     |     | 保健所区分   |       |         |           |          |         |      |      |     | フリ氏名 | ガナ                     |    | じゅ (     |
| 診断分類    | 指定なし | ~          |     | 居所      | 指定なし  | ~       |           | 現在のステータス | 指定なし    | ~    |      |     | 生年   | 月日                     |    | -<br>不明  |
| フリガナ    |      |            |     | 患者名     |       |         |           | 生年月日     |         |      |      |     | 国籍住所 |                        |    | 日本国<br>〒 |
| 電話番号    |      |            |     | スマホ入力ID |       |         |           | 保健所独自ID  |         |      |      |     |      |                        |    |          |
|         |      |            |     |         | ✓ 絞り込 | み条件をさらに | 表示        | 101      | 持示 >    |      |      |     | 電話   | 番号1<br><del>五</del> 号2 |    |          |
|         |      |            |     |         |       |         | ID管理情報登録  | 最日(降順) 🗸 | 10件表示 🗸 | 杉    | 家    |     | メー   | 出 う 2<br>ル<br>保健所      |    | 保健所      |
| スマホ入力ID | 確定日  | 発病年月日      | 患者名 | 性別      | 年齢    | 年代      | 診断分類      | 現在のステータス | 居所      | 行動歴  | リンク  |     | 関係   | 保健所<br>所独自ID           |    |          |
| 11      |      | (          | テスト | 不明      |       | -       | 疑似症患者     | 不明       | 不明      | ¥    | 不明   |     | 動    | 房先                     |    |          |
| 97      |      | _          |     | 不明      |       | -       | 無症状病原体保有者 | 市 不明     | 不明      | 未    | 不明   |     | 勤務   | 地/学校                   |    |          |
| 12      |      |            |     | 女性      |       | -       | 無症状病原体保有者 | 计 不明     | 不明      | 未    | 不明   |     | 所在   | 地                      |    |          |
| 93      |      |            |     | 女性      |       | -       | 無症状病原体保有者 | f 不明     | 不明      | 未    | 不明   |     | PEAO | B.2                    |    |          |
| 34      |      |            |     | 男性      |       |         | 無症状病原体保有者 | i 不明     | 不明      | 未    | 不明   |     | 緊    | 急連絡先                   |    |          |
| 49      |      | 2020/10/27 |     | 女性      |       | -       | 串考(確定例)   | 不明       | 不明      | +    | 推定   |     | 氏名   |                        |    |          |
| 40      |      | 1010/10/11 |     | ×14     |       |         | (MACD)    | 白空感美小    | 7.00    | +    | 7.00 |     | 電話   | 番号1                    |    |          |
| 40      |      |            |     | 女性      |       | -       | 矩队症患有     | 日七燷食中    | ጥፃህ     | *    | ጥማ   |     | 電話   | 番号2                    |    |          |
| 47      |      |            |     | 女性      |       | -       | 患者(確定例)   | 不明       | 不明      | 未    | 不明   |     |      |                        |    |          |
| 92      |      |            |     | 女性      |       | -       | 無症状病原体保有者 | 行 不明     | 不明      | 未    | 不明   |     | 目由   | 起述欄                    |    |          |
| 60      |      |            |     | 女性      |       | -       | 不明        | 不明       | 不明      | 未    | 不明   |     |      |                        |    |          |
|         |      |            |     | <       | 1 2   | 3 4 5   | 11 >      |          |         |      |      |     |      |                        |    |          |
|         |      |            |     |         |       |         |           |          |         |      |      |     |      |                        |    |          |

| スマホ入力ID 363099               | 性別 不明                                             | 症状 - | 現在のステータス             | 療養解除        |
|------------------------------|---------------------------------------------------|------|----------------------|-------------|
| <b>※</b> <i>十</i> 日 <i>m</i> |                                                   |      | And other deal and a | 15 da 83 43 |
| 七土油                          | <b>基礎</b> (前報 一一一一一一一一一一一一一一一一一一一一一一一一一一一一一一一一一一一 | 后所   | 健康観祭                 | 医療 記録       |
|                              |                                                   |      |                      |             |
| D管理情報                        |                                                   |      |                      | 登録情報一覧      |
| フリガナ                         |                                                   |      |                      |             |
| 氏名                           | じゅ じゅじゅ                                           |      |                      |             |
| 牛年月日                         | -                                                 |      |                      |             |
| 性別                           | 不明                                                |      |                      |             |
| 国籍                           | 日本国                                               |      |                      |             |
| 住所                           | <del></del>                                       |      |                      |             |
|                              |                                                   |      |                      |             |
|                              |                                                   |      |                      |             |
| 電話番号1                        |                                                   |      |                      |             |
| 電話番号2                        |                                                   |      |                      |             |
| メール                          |                                                   |      |                      |             |
| 担当保健所                        | 保健所                                               |      |                      |             |
| 関係保健所                        |                                                   |      |                      |             |
| 保健所独自ID                      |                                                   |      |                      |             |
| 勤務先                          |                                                   |      |                      |             |
| 勤務地/学校                       |                                                   |      |                      |             |
| 所在地                          |                                                   |      |                      |             |
| 電話番号                         |                                                   |      |                      |             |
| 四 今、 演 6 7 十                 |                                                   |      |                      |             |
| 来应知道和沈                       |                                                   |      |                      |             |
| 氏名                           |                                                   |      |                      |             |
| 家(19)<br>電子来号1               |                                                   |      |                      |             |
| 电中田 51 雷氏 悪品?                |                                                   |      |                      |             |
| -24-103 -24-24<br>-24-24     |                                                   |      |                      |             |
|                              |                                                   |      |                      |             |
| 目田記述欄                        |                                                   |      |                      |             |
|                              |                                                   | 編集   |                      | 阁除          |
|                              |                                                   |      |                      |             |

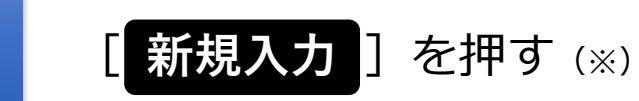

※ 氏名等は登録したものの、発生届を提出していない場合に、本手順 により発生届を新たに提出する場合の手順です。 一旦提出済みの発生届の内容を修正する場合には、「編集」ボタン

ーロ提出済みの発生庙の内谷を修正9る場合には、「編集」 がタン を押して下さい。

| スマホ入力ID 1 | 175832 | 性別   | 不明 | 症状 | 入力なし | 現在のス | テータス 不明 |  |
|-----------|--------|------|----|----|------|------|---------|--|
| 患者名    j  | iji    | 年齢   | -  | 居所 |      |      |         |  |
| 発生届       | ID管理   | 基礎情報 | 検査 | 居所 | 健康観察 | 医療   | 記録      |  |

発生届

4

データがありませんでした。 発生届情報を新規入力してください。

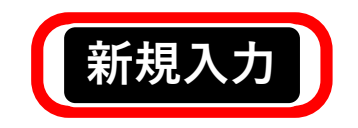

全て入力後 [ 登録 ] を押す **発生届の提出は、感染症法に基づく義務に** なりますので、入力できる箇所は必ず入力 してください。 ※<u>診断分類</u>と<u>診断年月日</u>は入力をしないと 次に進めません。

5

| 発生局                        | ID管理                | 基礎情報    | 検査      | 居所     | 健康観察  | 医療      | 記録     |        |
|----------------------------|---------------------|---------|---------|--------|-------|---------|--------|--------|
| 生届 ※ <del>発生</del>         | 届の提出は               | は、感染症法等 | 第12条に基  | づく義務です | 。必要な事 | 頃を入力の上、 | 速やかに提出 | して下さい。 |
| 従事する病院・                    |                     |         |         | *      |       |         |        |        |
| 診療所の名称                     |                     |         | 外米機関を横  | *      |       |         |        |        |
| 医師の氏名                      |                     |         |         |        |       |         |        |        |
| 当該者氏名                      |                     |         |         |        |       |         |        |        |
| 生年月日                       | 生年月日(前              | 西暦入力)   |         |        |       |         |        |        |
| 性別                         | 男                   | ○ 女     |         |        |       |         |        |        |
| Size make when which which |                     |         |         |        |       |         |        |        |
| 当該者職業                      |                     |         |         |        |       |         |        |        |
| 当該者住所                      | 郵便番号                |         | 都道府県 47 |        | 住所1   |         | 住所2    |        |
|                            | March and the state |         |         |        |       |         |        |        |
|                            |                     |         |         |        |       |         |        |        |
|                            |                     | ヒトメタニュー | ŧ       |        |       |         |        |        |
|                            |                     |         |         |        |       |         |        |        |
|                            |                     |         |         |        |       |         |        |        |
|                            |                     | ライノウイルス |         |        |       |         |        |        |
|                            |                     |         |         |        | _     |         |        |        |
|                            |                     |         |         |        |       |         |        |        |
|                            |                     |         |         |        |       |         |        |        |
|                            |                     |         |         |        |       |         |        |        |
|                            |                     |         |         | 5W. A  |       |         |        |        |
| <b>五編生</b>                 |                     |         |         |        |       |         |        |        |

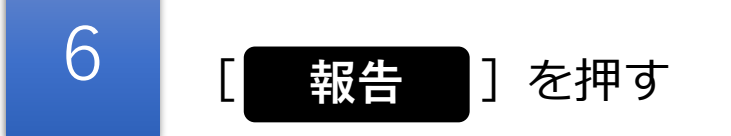

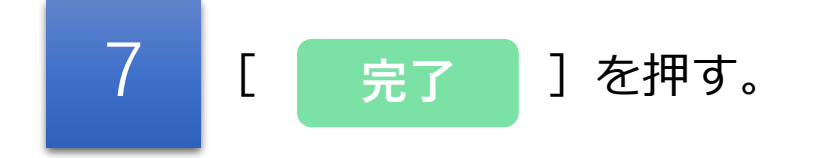

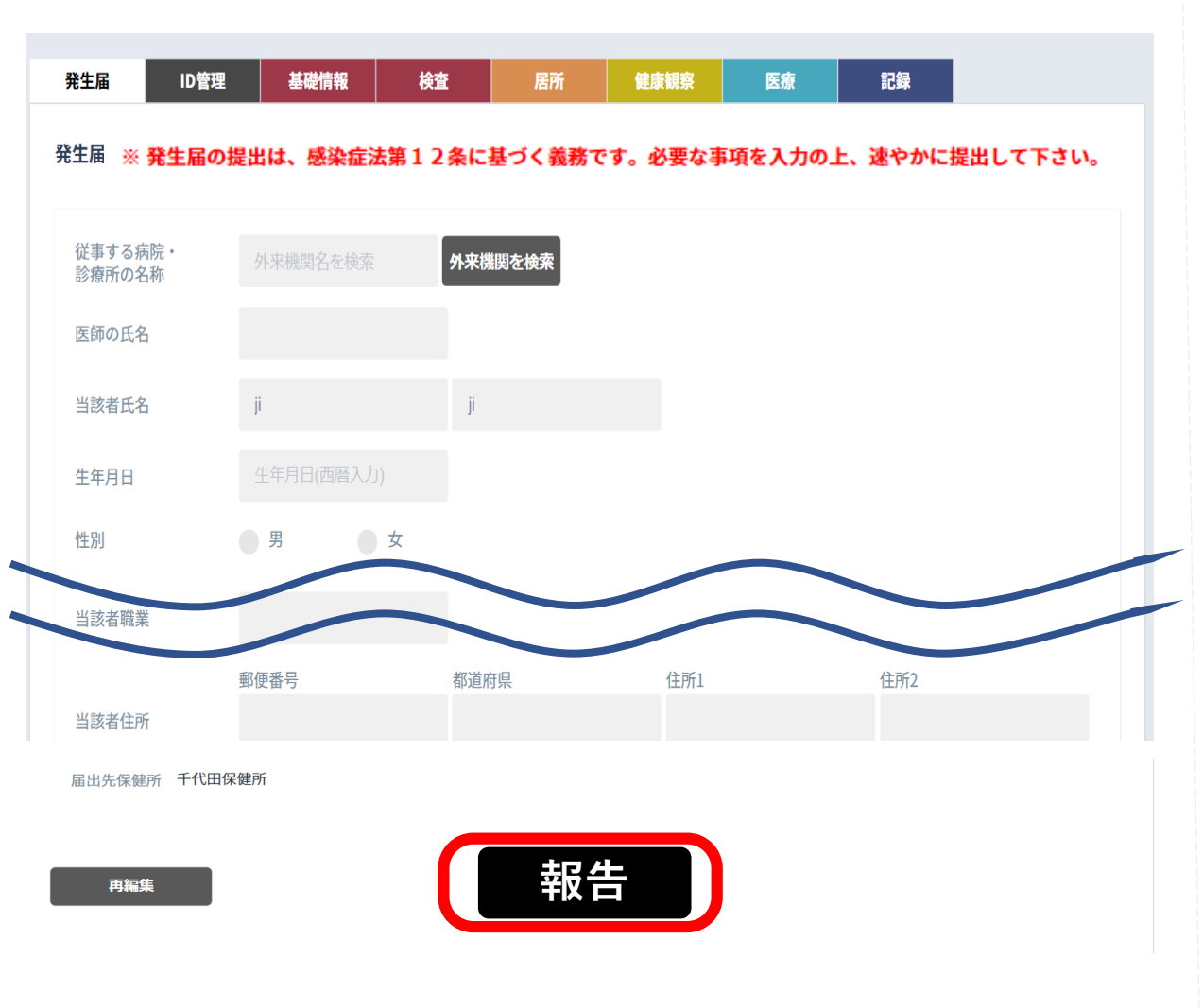

### 完了しました

更新日 2020年10月14日

保健所に発生届の報告メールを送信し ました。

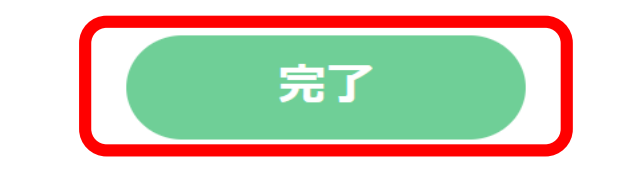

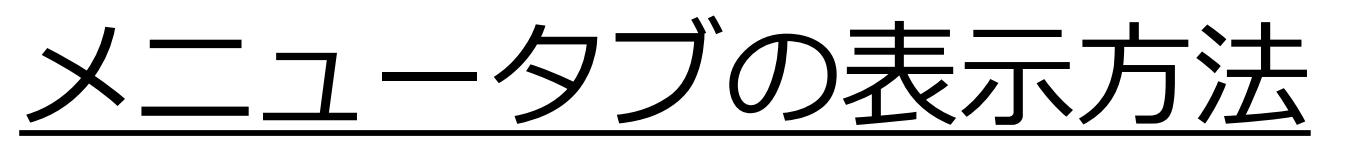

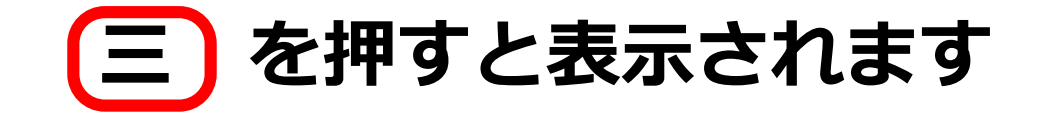

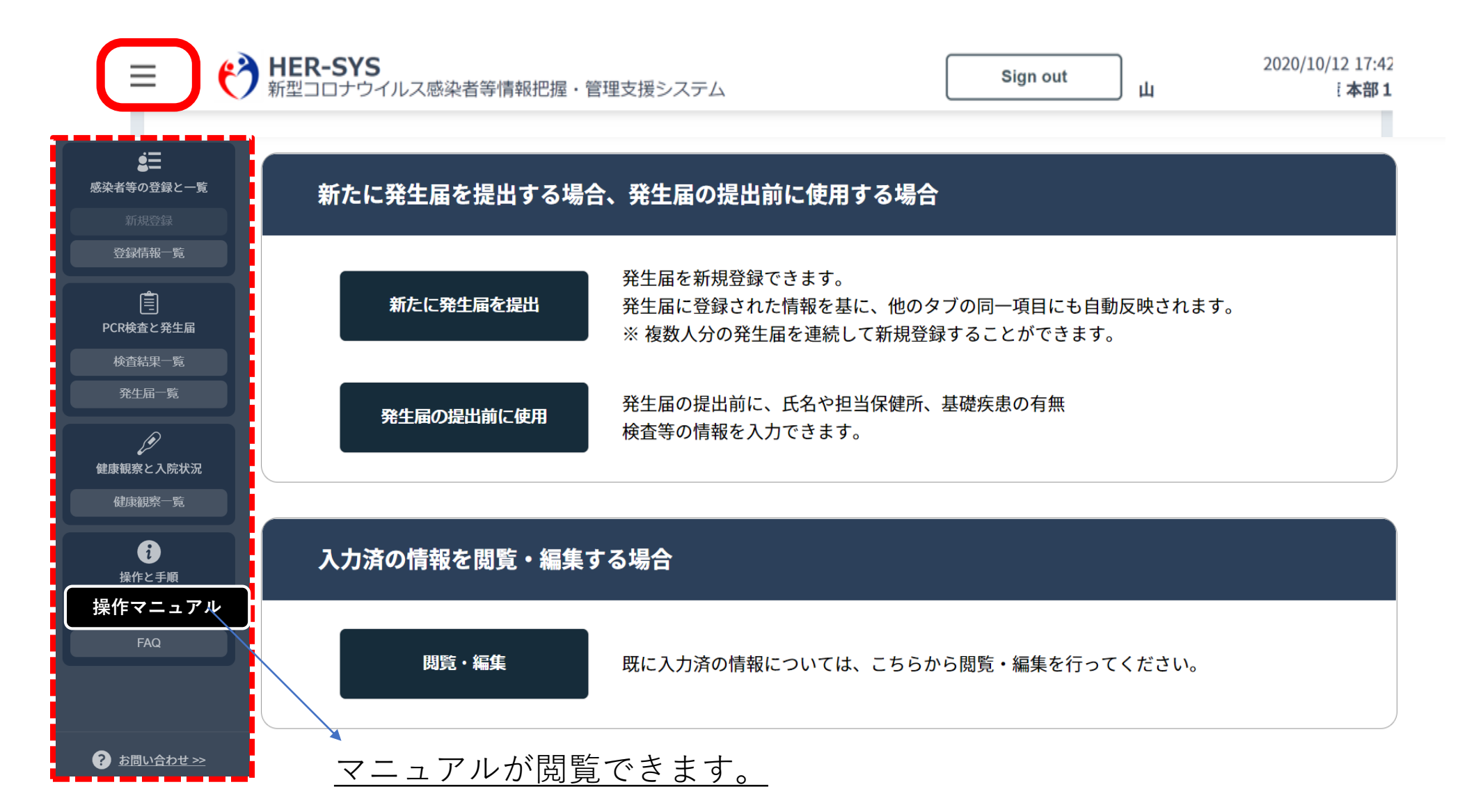

## 発生届の削除機能

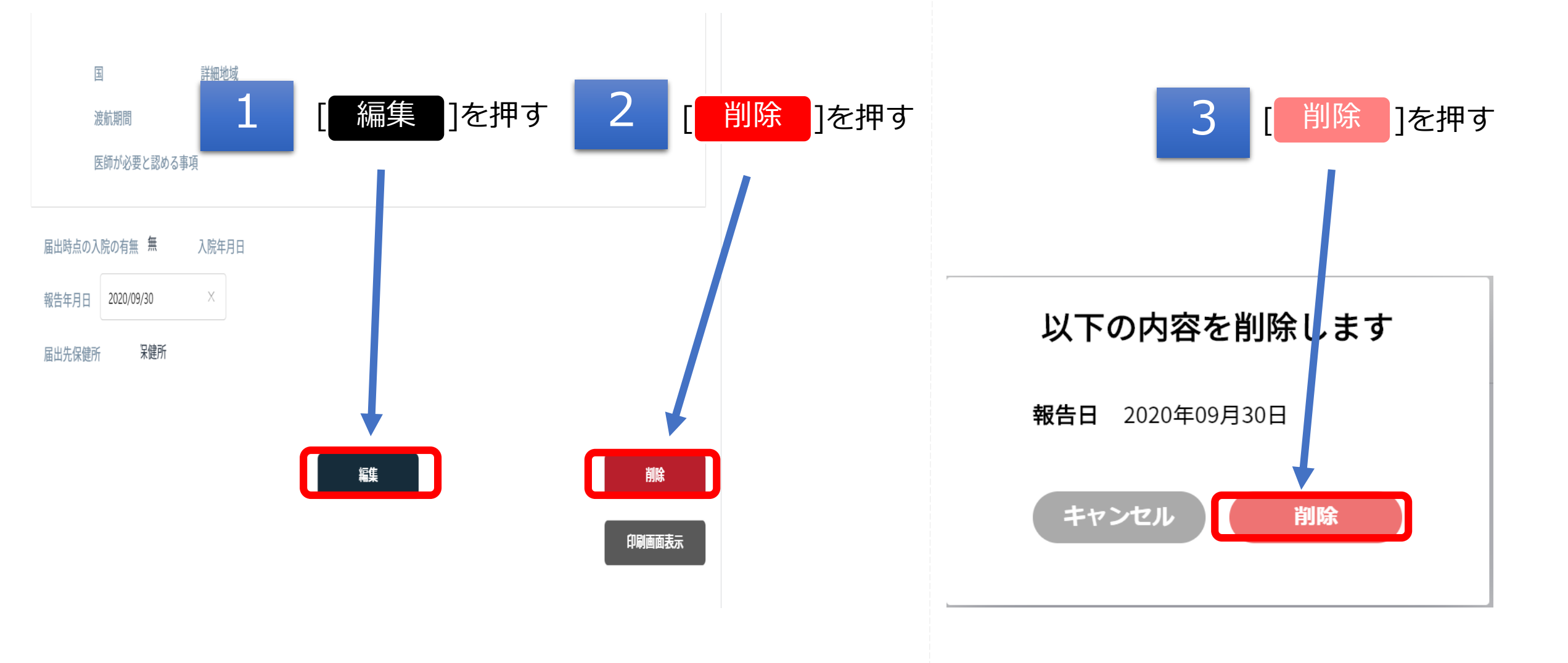

## 発生届の印刷機能

#### <u>「操作メニューを開く」を押すと下記の表示が現れます。</u>

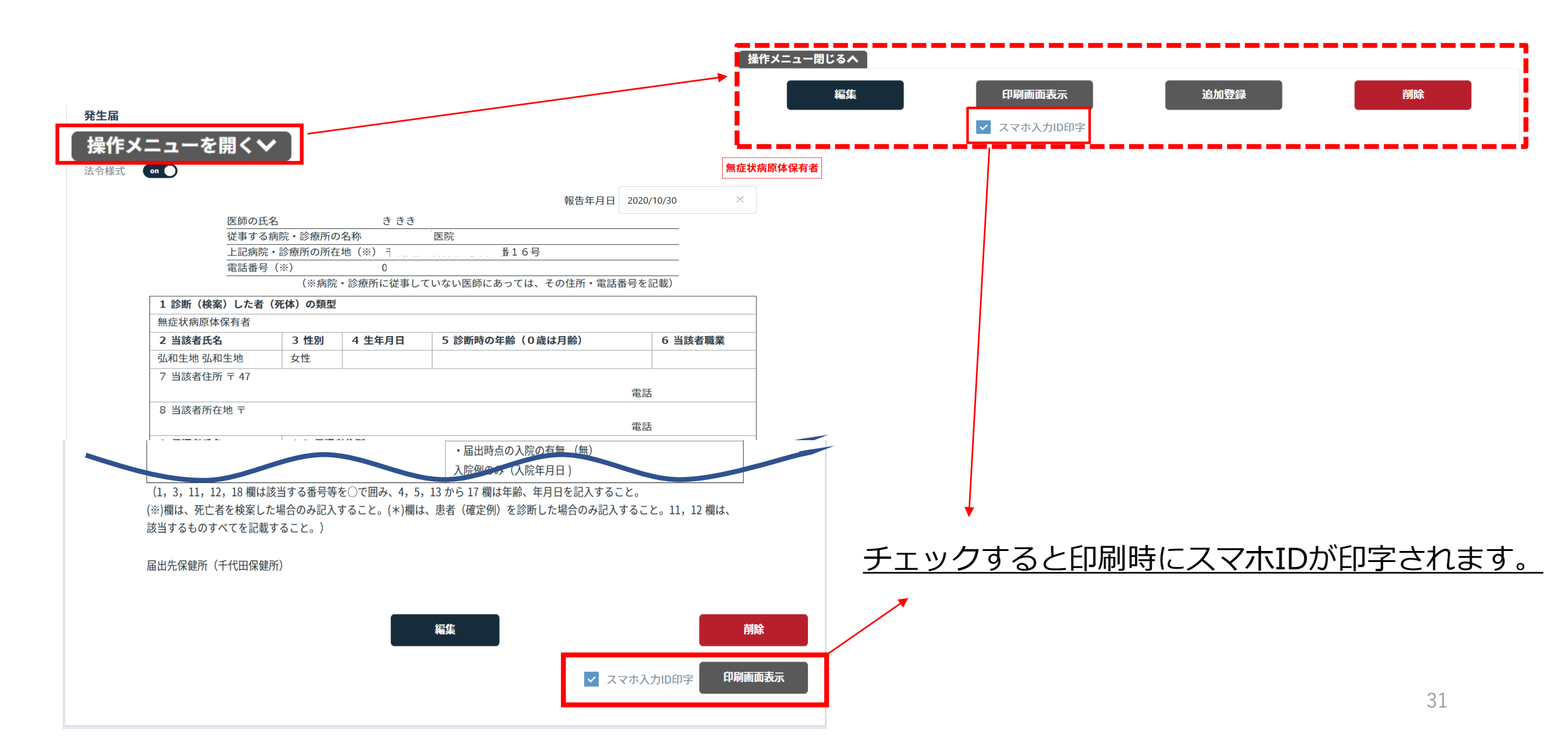

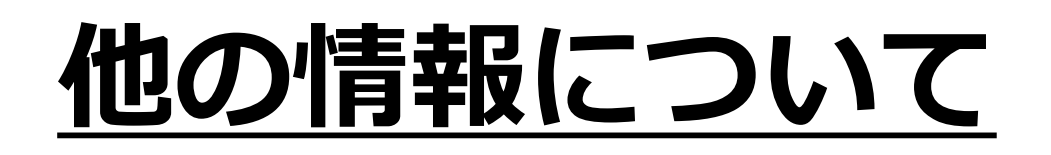

### 他の情報については、可能な範囲で入力してください。 (無理に入力していただく必要はありません。)

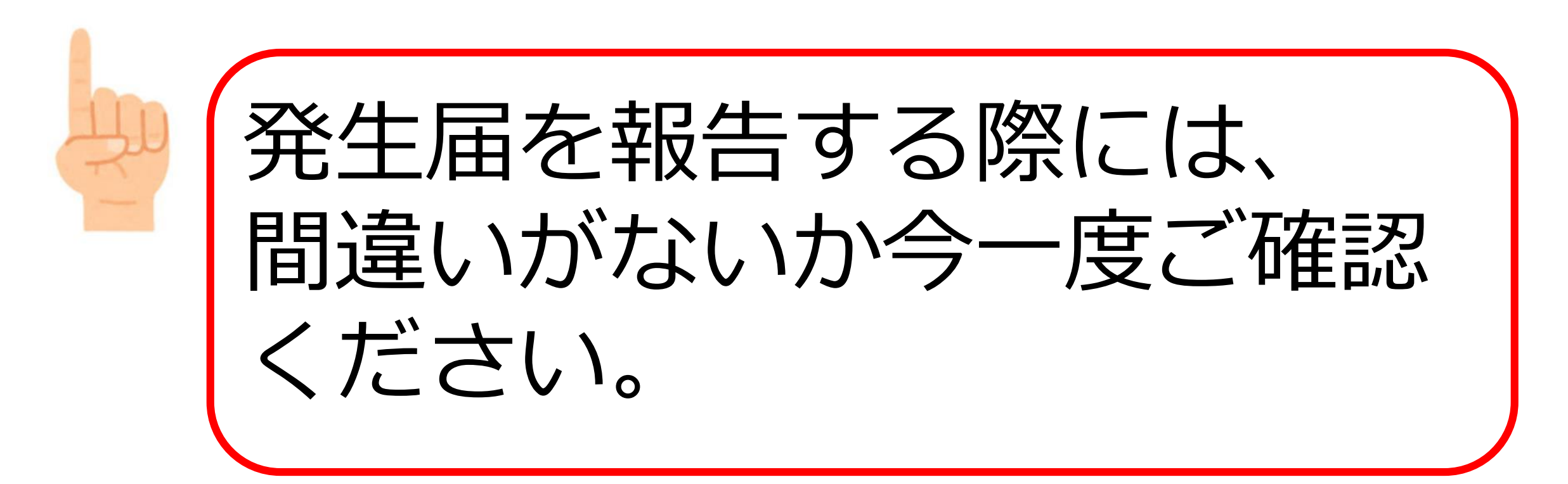

# 操作方法がわからない場合には・・・

# <u>ヘルプデスクヘ</u>

# <u>お問い合わせください</u>

mail:<u>helpdesk@cov19.mhlw.go.jp</u> Tel:03-6877-5154

- <u>受付時間:月~金(土日祝を除く)9:00-18:00</u>
- ※ HER-SYSを利用される医療機関(利用予定を含む。)以外の方からのお問い合わせはお受けして いませんので、ご了承ください。

## 用語解説集①

| 用語                                                | 解説                                                                         |
|---------------------------------------------------|----------------------------------------------------------------------------|
| アカウント                                             | HER-SYSのIDでログインするための権利(TeamsとHER-SYS)                                      |
| ログインID                                            | HER-SYS ID(管轄保健所から付与されるID)                                                 |
| パスワード                                             | HER-SYSのパスワード(管轄保健所から付与されるパスワード)                                           |
| Teams                                             | マイクロソフトのサービス…都道府県や自治体コミュニケーションとるための手段<br>(Teams登録方法はヘルプデスクへ(03-6877-5154)) |
| 二段階認証                                             | 認証作業を2回行うこと。1回目はIDとパスワード、2回目は電話番号使用                                        |
| Secretモード<br>(シークレット)                             | 自分が閲覧したホームページの閲覧履歴やダウンロード履歴が残らない機能のことです。                                   |
| InPrivateモード<br>(インプライベート)<br>上記同様、名前の呼び<br>方が異なる | 自分が閲覧したホームページの閲覧履歴やダウンロード履歴が残らない機能のことです。                                   |
| タブ                                                | 発生届 ID管理 基礎情報 検査 居所 健康観察 医療 記録                                             |
|                                                   | この一つをタブと呼びます。 34                                                           |

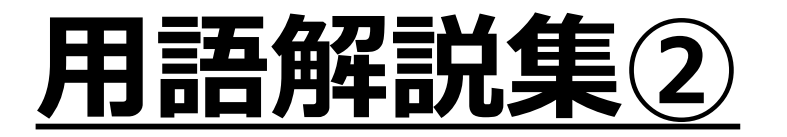

| 用語                                                   | 解説                                                                  |
|------------------------------------------------------|---------------------------------------------------------------------|
| Microsoft Edge"<br>(マイクロソフト<br>エッジ)                  | 「マイクロソフト エッジ」と読みます                                                  |
| "GoogleChrome"<br>(グーグルクロー<br>ム)                     | 「グーグル クローム」と読みます                                                    |
| "Firefox"<br>(ファイアー<br>フォックス)                        | 「ファイアーフォックス」と読みます                                                   |
| キャッシュクリア                                             | ホームページ上の閲覧履歴の削除を指します。 Mozilla Firefox                               |
| Microsoft Edge"又<br>は<br>"GoogleChrome"<br>"Firefox" | こちらは、高機能かつ基本的に無料のWebブラウザです。ネット環境にて、高機能かつ<br>基本的に無料のWebブラウザのことを指します。 |